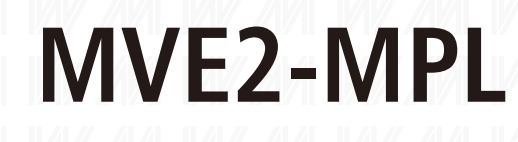

# 100 / 156 / 188 / 220

## **Fieldbus System**

User Manual E1.1.1

PROFINET

EtherNet/IP

EtherCAT

CC-Link IEFB

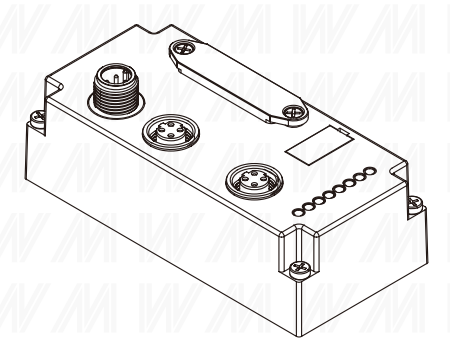

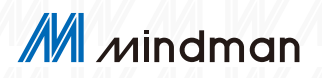

### Contents

| 1 | Review3                                                        |
|---|----------------------------------------------------------------|
|   | └ 1.1 Manual structure 3                                       |
|   | └─ 1.2 Typography habits                                       |
|   | ∟ 1.3 Symbol 3                                                 |
|   | ∟ 1.4 Acronym 3                                                |
|   | $\vdash$ 1.5 Viewing angle deviation                           |
| 2 | Guide4                                                         |
|   | └─ 2.1 Module overview 4                                       |
|   | ∟ 2.2 Electrical connections 4                                 |
| 3 | Technical Data5                                                |
|   | └ 3.1 Operating conditions 5                                   |
|   | └─ 3.2 Electric data 5                                         |
|   | $\_$ 3.3 Communication specifications 5                        |
| 4 | Dial Code Settings6                                            |
|   | └ 4.1 IP setting 6                                             |
|   | $\mathop{{}_{\scriptstyle\frown}}4.2$ Protocal switch setting7 |
|   | └ 4.3 Coil number setting 7                                    |
| 5 | Communication Module Data 8                                    |
|   | ightarrow 5.1 Coil definition                                  |
|   | └─ 5.2 Enter diagnostic data                                   |
|   | ∟ 5.3 Output data10                                            |

| 6  | EtherNet/IP Communication<br>Configuration    |
|----|-----------------------------------------------|
|    | $\sqsubseteq$ 6.1 LED display and setting 12  |
|    | └─ 6.2 Integrated 14                          |
| 7  | PROFINET Communication<br>Configuration20     |
|    | └ 7.1 LED display and setting 20              |
|    | └─ 7.2 Integrated 21                          |
| 8  | EtherCAT Communication                        |
|    | Configuration 26                              |
|    | ightarrow 8.1 LED display and setting         |
|    | ∟ 8.2 Integrated 27                           |
| 9  | CC-Link IEFB Communication<br>Configuration   |
|    | □ – – – – – – – – – – – – – – – – – – –       |
|    | └ 9.2 Integrated 36                           |
| 10 | Domain Change 40                              |
|    | ightarrow 10.1 Open configuration software 40 |
|    | ∟ 10.2 Set IP 41                              |
|    | ightarrow 10.3 Connect the valve terminal 42  |
|    | └ 10.4 Write new address 43                   |

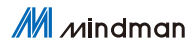

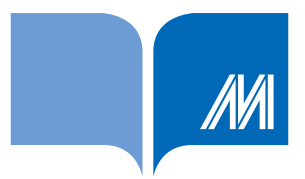

## Warranty

All products manufactured by Mindman are under warranty regarding defective materials for a period of one year, starting from the date of delivery to the original purchaser.

## Warning

Mindman assumes no liability for damages resulting from the use of this product. Mindman reserves the right to change this manual at any time without notice. The information published by Mindman is believed to be accurate and reliable. However, no responsibility is assumed by Mindman for its use, not for any infringements of patents or other rights of third parties resulting from its use.

## Copyright

Copyright © 2019 by Mindman Co., Ltd. All rights are reserved.

## Trademark

The names used for identification only may be registered trademarks of their respective companies.

## **Contact us**

If there has any question, please contact Mindman right away. Thanks.

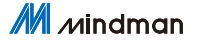

1

## 1. Review

This manual is organized by organization, so the chapters are connected to each other.

### 1.1 Manual structure

- 1. Overview section
- 2. Basic safety information

### 1.2 Typography habits

List: Enumeration is displayed as a list with bullets.

- Vocabulary 1
- Vocabulary 2

Action: The action description is represented by a front triangle.

The result of the action is represented by an arrow.

Military action description 1

→ Action results

Military action description 2

The step program can also be displayed numerically in parentheses.

(1) Step 1

(2) Step 2

Syntax: Digit

Decimal numbers are displayed without additional indicators (e.g., 123), Hexadecimal number display with additional indicator hex (Such as: 00hex) Or with prefix "0X" (Such as:  $0 \times 00$ )

Cross reference: Cross referencing indicates where additional information about this topic can be found.

### 1.3 Symbol

Explanatory note: This symbol indicates a general note.

Pay attention: This symbol indicates the most important safety notice.

### 1.4 Acronym

| FNI : Network interface             |
|-------------------------------------|
| EMC : Electromagnetic compatibility |
| FE : Functional earthing            |

I : Standard input O : Standard output CIEFB: CC-Link IE Field Basic

### 1.5 Viewing angle deviation

The product views and explanations in this manual may deviate from the actual product.

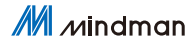

3

## 2. Guide

## 2.1 Module overview

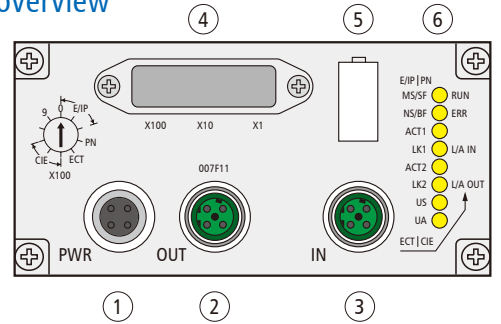

| No. | Name                        | Code | Description                                                                   |
|-----|-----------------------------|------|-------------------------------------------------------------------------------|
| 1   | Power connector             | PWR  | M12, A-Coded (male) 4PIN, communication module and solenoid valvepower supply |
| 2   | Bus communication interface | OUT  | M12, D-Coded (female) 4PIN, PROFINET, EtherNet/IP, EtherCAT, CIEFB            |
| 3   | Bus communication interface | IN   | M12, D-Coded (female) 4PIN, PROFINET, EtherNet/IP, EtherCAT, CIEFB            |
| 4   | DIP switch                  | -    | Protocol switching, IP addressand coil settings                               |
| 5   | Identification board        | -    | Device identification board                                                   |
| 6   | LEDstatus indicator         | -    | Indicate running status                                                       |

## 2.2 Electrical connections

Power connector

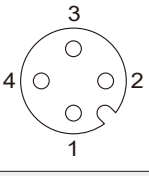

| No. | Function |                                         |  |  |  |
|-----|----------|-----------------------------------------|--|--|--|
| 1   | UA       | Solenoid valve power supply 24V         |  |  |  |
| 2   | GND      | Valve terminal/solenoid valve ground 0V |  |  |  |
| 3   | US       | Valve island power supply 24V           |  |  |  |
| 4   | GND      | Valve terminal/solenoid valve ground 0V |  |  |  |

Bus communication interface (OUT / IN) 1

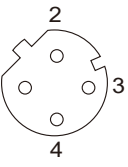

| No. | Function |                |  |  |  |
|-----|----------|----------------|--|--|--|
| 1   | Tx+      | Send data +    |  |  |  |
| 2   | Rx+      | Receive data + |  |  |  |
| 3   | Tx-      | Send data -    |  |  |  |
| 4   | Rx-      | Receive data - |  |  |  |
|     |          |                |  |  |  |

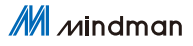

## 3. Technical Data

## 3.1 Operating conditions

| ltem                  | Parameter                  |  |  |
|-----------------------|----------------------------|--|--|
| Working temperature   | -10~+50°C                  |  |  |
| Working humidity      | 35~85%RH (No condensation) |  |  |
| Working atmosphere    | No corrosive gas           |  |  |
| Storage temperature   | -20~+60°C                  |  |  |
| Withstand voltage     | 500 VAC (1 minute)         |  |  |
| Insulation resistance | 500 VDC, ≥10MΩ             |  |  |
| Waterproof level      | IP54                       |  |  |

## 3.2 Electric data

| ltem                                       | Parameter                                                              |  |  |  |
|--------------------------------------------|------------------------------------------------------------------------|--|--|--|
| Power consumption of valve island<br>(lus) | ≤0.1A (21.6~26.4VDC)                                                   |  |  |  |
| Total powerconsumption of                  | ≤4A (22.8~26.4VDC)                                                     |  |  |  |
| Output low level                           | NPN(+COM)                                                              |  |  |  |
| Solenoid valve type                        | Single circuit less than 600mA withsurge protection 24V solenoid valve |  |  |  |
| Single load                                | ≤0.4V                                                                  |  |  |  |

## 3.3 Communication specifications

| ltem                  | Parameter                                                                       |                                 |  |  |
|-----------------------|---------------------------------------------------------------------------------|---------------------------------|--|--|
| Protocol              | PROFINET, EtherNet/IP, EtherCAT, CIEFB                                          |                                 |  |  |
| Cable type            | Shielded twisted pair cable minimumSTP CAT5/STP CAT 5e, in line with IEEE 802.3 |                                 |  |  |
| Data transfor rate    | 100Mbps (PROFINET/ EtherCAT)                                                    |                                 |  |  |
| Dala lidiisiel iale   | 10Mbps/ 100Mbps (elf-adaptive EtherNet/IP, CIEFB)                               |                                 |  |  |
| Number of outputcoils | Up to 48 channels                                                               |                                 |  |  |
| File format           | PROFINET:XML<br>EtherCAT:XML                                                    | EtherNet/IP: EDS<br>CIEFB: CSPP |  |  |

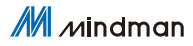

## 4. Dial Code Settings

## 4.1 IP setting

The default domain under different protocols as shown in the table below. Set the last digit of the IPaddress by dialing.

| Letter of agreement | Default domain |
|---------------------|----------------|
| EtherNet/IP         | 192.168.1.xxx  |
| PROFINET            | Invalid        |
| EtherCAT            | Invalid        |
| CIEFB               | 192.168.3.xxx  |

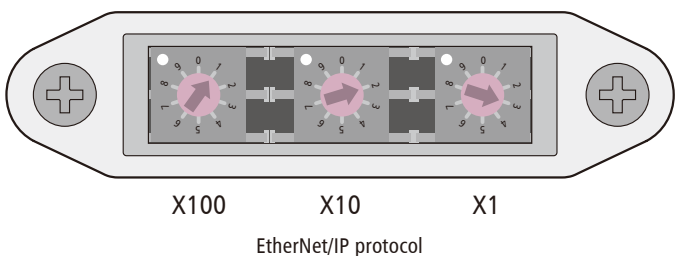

Dial code to set the last digit of IP to X100=1, X10=2, X1=3,

and the IP address under is 192.168.1.123

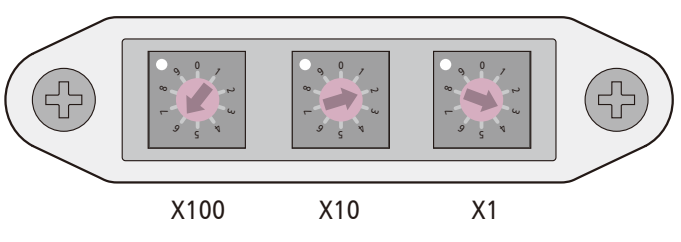

CIEFB protocol

Dial code to set the last digit of IP to X100=6, X10=2, X1=3, and the IP address under 192.168.3.123 needs to subtract 500

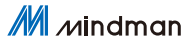

### 4.2 Protocal switch setting

The color of LED\_V9 above the DIP switch X100 indicates the current protocol

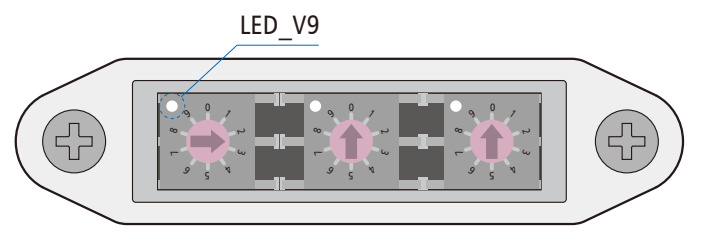

X100 X10

X1

| No. | X100 | X10 | X1  | Letter of agreement | LED_V9 |
|-----|------|-----|-----|---------------------|--------|
| 1   | 0~2  | 0~9 | 0~9 | EtherNet/IP         | Green  |
| 2   | 3    | 0   | 0   | PROFINET            | Orange |
| 3   | 4    | 0   | 0   | EtherCAT            | blue   |
| 4   | 5~7  | 0~9 | 0~9 | CIEFB               | white  |

Steps:

- 1. The equipment is powered off, dial 900;
- 2. Power on the equipment and wait for 15s;
- 3. The equipment is powered off, and the dialing setting protocol is carried out according to the above table
- Power on the equipment and wait for 30s; The device is powered off, dial the corresponding IP address (PROFINET, EtherCAT are invalid);

### 4.3. Coil number setting

- 1. The equipment is powered off, dial code 950 ;
- 2. Power on the device and wait for the green light inside the dial to flash;
- 3. After the green light flashes, turn the dial switch to set the number of coils (3S after stopping dialing, the set value takes effect)

То

4. Power off the device, dial the corresponding IP address (PROFINET, EtherCAT are invalid);

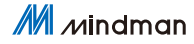

## 5. Communication Module Data

## 5.1 Coil definition

As shown in the figure, define the upper coil as  $A0 \sim A15$  from left to right; the lower coil as B0...B15 from left to right;

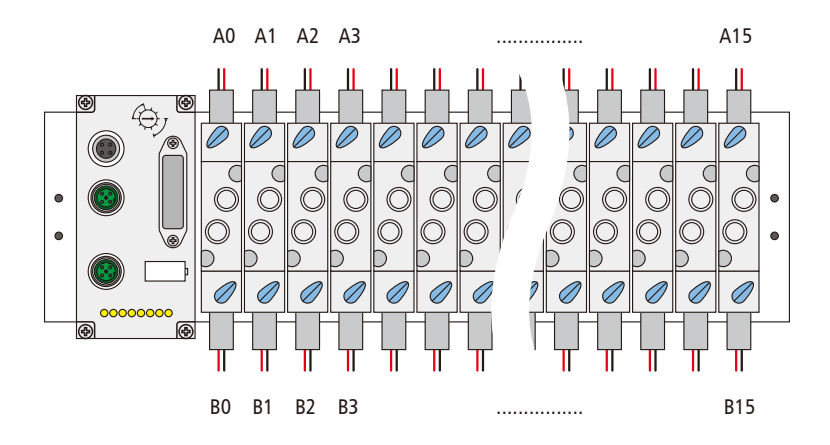

## 5.2 Enter diagnostic data

EtherNet/IP, PROFINET, EtherCAT protocol

| Puto | Bit |     |     |                     |                     |                 |                      | Pomark               |                                          |
|------|-----|-----|-----|---------------------|---------------------|-----------------|----------------------|----------------------|------------------------------------------|
| byte | 7   | 6   | 5   | 4                   | 3                   | 2               | 1                    | 0                    | Nellidik                                 |
| 0    | -   | -   | -   | US over-<br>voltage | UA over-<br>voltage | Operating temp. | US under-<br>voltage | UA under-<br>voltage | -                                        |
| 1    | B3  | A3  | B2  | A2                  | B1                  | A1              | BO                   | A0                   |                                          |
| 2    | B7  | A7  | B6  | A6                  | B5                  | A5              | B4                   | A4                   | Short circuit                            |
| 3    | B11 | A11 | B10 | A10                 | B9                  | A9              | B8                   | A8                   | diagnosis                                |
| 4    | B15 | A15 | B14 | A14                 | B13                 | A13             | B12                  | A12                  | 0 normal<br>1 short circuit              |
| 5    | B19 | A19 | B18 | A18                 | B17                 | A17             | B16                  | A16                  |                                          |
| 6    | B23 | A23 | B22 | A22                 | B21                 | A21             | B20                  | A20                  |                                          |
| 7    | B3  | A3  | B2  | A2                  | B1                  | A1              | BO                   | A0                   |                                          |
| 8    | B7  | A7  | B6  | A6                  | B5                  | A5              | B4                   | A4                   | Open circuit                             |
| 9    | B11 | A11 | B10 | A10                 | B9                  | A9              | B8                   | A8                   | diagnosis<br>0 normal<br>1 short circuit |
| 10   | B15 | A15 | B14 | A14                 | B13                 | A13             | B12                  | A12                  |                                          |
| 11   | B19 | A19 | B18 | A18                 | B17                 | A17             | B16                  | A16                  |                                          |
| 12   | B23 | A23 | B22 | A22                 | B21                 | A21             | B20                  | A20                  |                                          |

Mindman

| Duto |     |     |     | В   | it  |     |     |     | Domark                      |
|------|-----|-----|-----|-----|-----|-----|-----|-----|-----------------------------|
| вуте | 7   | 6   | 5   | 4   | 3   | 2   | 1   | 0   | Kelliark                    |
| 0    | B3  | A3  | B2  | A2  | B1  | A1  | BO  | A0  |                             |
| 1    | B7  | A7  | B6  | A6  | B5  | A5  | B4  | A4  | Short circuit               |
| 2    | B11 | A11 | B10 | A10 | B9  | A9  | B8  | A8  | diagnosis                   |
| 3    | B15 | A15 | B14 | A14 | B13 | A13 | B12 | A12 | 0 normal<br>1 short circuit |
| 4    | B19 | A19 | B18 | A18 | B17 | A17 | B16 | A16 |                             |
| 5    | B23 | A23 | B22 | A22 | B21 | A21 | B20 | A20 |                             |
| 6    | B3  | A3  | B2  | A2  | B1  | A1  | BO  | A0  |                             |
| 7    | B7  | A7  | B6  | A6  | B5  | A5  | B4  | A4  | Open circuit                |
| 8    | B11 | A11 | B10 | A10 | B9  | A9  | B8  | A8  | diagnosis                   |
| 9    | B15 | A15 | B14 | A14 | B13 | A13 | B12 | A12 | 0 normal<br>1 short circuit |
| 10   | B19 | A19 | B18 | A18 | B17 | A17 | B16 | A16 |                             |
| 11   | B23 | A23 | B22 | A22 | B21 | A21 | B20 | A20 |                             |

#### CIEFB protocol, RWR area

#### CIEFB protocol, RX area

| Puto   |   |   |   | В                   | it                  |                    |                      |                      | Pomark   |
|--------|---|---|---|---------------------|---------------------|--------------------|----------------------|----------------------|----------|
| byte 7 | 7 | 6 | 5 | 4                   | 3                   | 2                  | 1                    | 0                    | Nellialk |
| 0      | _ | _ | _ | US over-<br>voltage | UA over-<br>voltage | Operating<br>temp. | US under-<br>voltage | UA under-<br>voltage | _        |

## 5.3 Output data

EtherNet/IP, PROFINET, EtherCAT protocol

| Duto |                                 |                                                                                                    |     | В   | it  |     |     |     | Pomark         |
|------|---------------------------------|----------------------------------------------------------------------------------------------------|-----|-----|-----|-----|-----|-----|----------------|
| Буге | 7                               | 6                                                                                                    | 5   | 4   | 3   | 2   | 1   | 0   | Nellidik       |
| 0    | B3                              | A3                                                                                                    | B2  | A2  | B1  | A1  | B0  | A0  |                |
| 1    | B7                              | A7                                                                                                    | B6  | A6  | B5  | A5  | B4  | A4  | Coil state     |
| 2    | B11                             | A11                                                                                                    | B10 | A10 | B9  | A9  | B8  | A8  | 0 disconnected |
| 3    | B15                             | A15                                                                                                    | B14 | A14 | B13 | A13 | B12 | A12 | 1 output       |
| 4    | B19                             | A19                                                                                                    | B18 | A18 | B17 | A17 | B16 | A16 |                |
| 5    | B23                             | A23                                                                                                    | B22 | A22 | B21 | A21 | B20 | A20 |                |
| 6    | The rese<br>restored<br>to comp | The reset coil is short-circuited or open. When the fault needs to be restored, first change to 0x5A, and then change to 0xA5 within 500ms to complete the reset. |     |     |     |     |     | _   |                |

#### CIEFB protocol, RY area

| Puto |     |     |     | В   | it  |     |     |     | Pomark         |
|------|-----|-----|-----|-----|-----|-----|-----|-----|----------------|
| Dyte | 7   | 6   | 5   | 4   | 3   | 2   | 1   | 0   | Rellidik       |
| 0    | B3  | A3  | B2  | A2  | B1  | A1  | BO  | A0  |                |
| 1    | B7  | A7  | B6  | A6  | B5  | A5  | B4  | A4  | Coil stato     |
| 2    | B11 | A11 | B10 | A10 | B9  | A9  | B8  | A8  | 0 disconnected |
| 3    | B15 | A15 | B14 | A14 | B13 | A13 | B12 | A12 | 1 output       |
| 4    | B19 | A19 | B18 | A18 | B17 | A17 | B16 | A16 |                |
| 5    | B23 | A23 | B22 | A22 | B21 | A21 | B20 | A20 |                |

#### CIEFB protocol, RWW area

| Puto |                                 |                                            |                                  | В                       | lit                  |                          |                         |             | Bomark   |
|------|---------------------------------|--------------------------------------------|----------------------------------|-------------------------|----------------------|--------------------------|-------------------------|-------------|----------|
| Буге | 7                               | 6                                          | 5                                | 4                       | 3                    | 2                        | 1                       | 0           | Rellidik |
| 6    | The rese<br>restored<br>to comp | et coil is s<br>l, first cha<br>lete the r | hort-circu<br>nge to 0x<br>eset. | ited or op<br>5A, and t | en. Wher<br>hen chan | n the fault<br>ge to 0xA | t needs to<br>\5 within | be<br>500ms | _        |

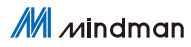

6

## 6. EtherNet/IP Communication Configuration

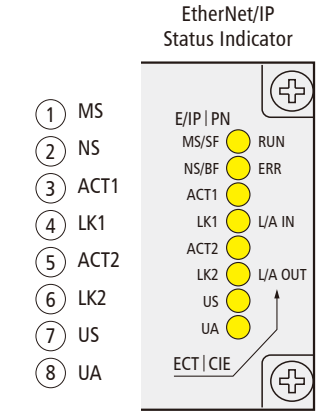

| No. | Code |            | Display            | Function                                             |  |  |
|-----|------|------------|--------------------|------------------------------------------------------|--|--|
|     |      | Croop      | Always on          | Working status: the equipment is operating normally  |  |  |
|     |      | Green      | Flashing 1HZ       | Standby: the device is not configured                |  |  |
| 1   | мс   | Green/ Red | Alternate flashing | Self-test: The device is undergoing a power-on test. |  |  |
| I   | IVIS |            | Flashing 1HZ       | Recoverable failure                                  |  |  |
|     |      | Red        | Always on          | Unrecoverable failure                                |  |  |
|     |      |            | Shut down          | US no input voltage                                  |  |  |
|     |      | Croop      | Always on          | Connected                                            |  |  |
|     |      | Green      | Flashing 1HZ       | Not connected                                        |  |  |
| 2   | NC   | Green/ Red | Alternate flashing | Self-test: The device is undergoing a power-on test  |  |  |
| Z   | IN S |            | Flashing 1HZ       | Connection timed out                                 |  |  |
|     |      | Red        | Always on          | IP duplicate                                         |  |  |
|     |      |            | Shut down          | US has no input voltage or no IP address             |  |  |

#### (1) MS (2) NS

6.1 LED display and setting

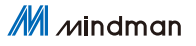

## 6.1 LED display and setting

EtherNet/IP communication configuration

| No. | Code  |         | Display   | Function                                               |
|-----|-------|---------|-----------|--------------------------------------------------------|
|     | ACT1  | Vallaur | Flashing  | Device (IN) send/receive Ethernet frame                |
| 5   | ACTI  | reliow  | Shut down | The device (IN) did not send/receive Ethernet frames   |
| 4   | 1.1/1 | Groop   | Always on | Device (IN) connected to Ethernet                      |
| 4   | LKI   | Green   | Shut down | The device (IN) is not connected to the Ethernet       |
| -   | ACT2  | Vallaur | Flashing  | Device (OUT) send/receive Ethernet frame               |
| С   | ACIZ  | reliow  | Shut down | The device (OUT) does not send/receive Ethernet frames |
| 6   | 142   | Groop   | Always on | Device (OUT) connected to Ethernet                     |
| 0   | LKZ   | Green   | Shut down | The device (OUT) is not connected to the Ethernet      |
|     | LIC.  | Green   | Always on | Input voltage is normal                                |
| 1   | 03    | Red     | Flashing  | Low input voltage (<18V)                               |
|     |       | Green   | Always on | The output voltage is normal                           |
| 8   | UA    | Red     | Flashing  | Low output voltage (<18V)                              |
|     |       | Red     | Always on | No output voltage (<11V)                               |

Pay attention:

Recoverable failure: configuration issue or incorrect protocol switch. Solution: switch to another protocol first, then switch back to the required protocol.

Non-recoverable failure: send it back to the manufacturer for inspection and repair.

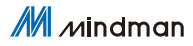

## 6.2 Integrated in AB Studio 5000

Here, you will see an example of how to integrate this moduleinto Studio 5000, taking L16CR PLC as an example:

#### 6.2.1. New Construction:

Open Studio 5000 > NEW Project > choose 1769-L16ER-BB1B > input filename > click Next

| New Project   |           |                                            |                                          | 1             | ? ×    |
|---------------|-----------|--------------------------------------------|------------------------------------------|---------------|--------|
| Project Types |           |                                            | Search                                   |               | ×      |
| 💰 Logix       | D Compa   | act GuardLogix® 537<br>act GuardLogix® 538 | 70 Safety Controll<br>30 Safety Controll | er<br>er      | Î      |
|               | 176       | 59-L16ER-BB1B                              | CompactLogix™                            | 5370 Controll | er     |
|               | 176       | 59-L18ER-BB1B                              | CompactLogix™                            | 5370 Controll | er     |
|               | 176       | 59-L18ERM-BB1B                             | CompactLogix™                            | 5370 Controll | er     |
|               | 176       | 59-L19ER-BB1B                              | CompactLogix™                            | 5370 Controll | er     |
|               | 176       | 59-L24ER-QB1B                              | CompactLogix™                            | 5370 Controll | er     |
|               | 176       | 59-L24ER-QBFC1B                            | CompactLogix™                            | 5370 Controll | er     |
|               | 176       | 59-L27ERM-QBFC1B                           | CompactLogix™                            | 5370 Controll | er     |
|               | 176       | 59-L30ER                                   | CompactLogix™                            | 5370 Controll | er 👻   |
|               | Name:     | master_valve_test                          | 1                                        |               |        |
|               | Location: | D:\projects                                |                                          | ~ B           | rowse  |
|               |           | Cancel                                     | Back                                     | Next          | Finish |

#### Select 0 Modules > click Finish

| Top-L16ER-BB18 CompactLogix™ 5370 Controller<br>mater_valve_test         Revision:       31 ♥         Expansion I/O:       ● Manger: When online, if the modules present do not match the<br>modules specified in the project, unexpected control may occur.<br>The Expansion I/O setting must match the actual number of<br>modules.         Security Authority:       No Protection         Use only the selected Security Authority for authentication and<br>authorization.         Secure With:       ● Logical Name <controller name="">         Description:       ●</controller> | O New Project                       |                                                                                                    |                                                                       |                                                      | ?      | × |
|----------------------------------------------------------------------------------------------------|-------------------------------------|----------------------------------------------------------------------------------------------------|-----------------------------------------------------------------------|------------------------------------------------------|--------|---|
| Revision:       31 ×         Expansion I/O:       Image: When online, if the modules present do not math the modules specified in the project, unexpected control may occur. The Expansion I/O setting must match the actual number of module.         Security Authority:       Image: Nonexting must match the actual number of module.         Security Authority:       Image: Nonexting must match the actual number of module.         Secure With:       Legical Name <controller name="">         Description:       Image: Nonexting Name</controller>                          | 1769-L16ER-BB1<br>master_valve_test | B CompactLogix™ 5370                                                                                                    |                                                                       |                                                      |        |   |
| Expansion I/O: OModules v  A Danger: When online, if the modules present do not match the modules specified in the project, unexpected control may occur. The Expansion I/O setting must match the actual number of modules.  Security Authority: No Protection  Use only the selected Security Authority for authentication and authorization Secure With: Operation  Permission Set Description:                                                                                                    | Revision:                           | 31 ~                                                                                                    |                                                                       |                                                      |        |   |
| Danger When online, if the modules present do not match the modules specified in the project, unseprected control may occur. The Expansion I/O setting must match the actual number of modules.  Security Authority:     No Protection     Use only the selected Security Authority for authentication and authorization Secure With:     Cogical Name <controller name="">     Permission Set     v Description:</controller>                                                                                                    | Expansion I/O:                      | 0 Modules Y                                                                                                    |                                                                       |                                                      |        |   |
| Security Authority: No Protection  Use only the selected Security Authority for authentication and authorization Secure With: Logical Name <controller name=""> Permission Set  Description:</controller>                                                                                                    |                                     | Danger: When online,<br>modules specified in the p<br>The Expansion I/O setting<br>modules.                                                                                                    | if the modules prese<br>roject, unexpected co<br>must match the actua | nt do not match<br>ontrol may occur.<br>al number of | the    |   |
| Use only the selected Security Authority for authentication and authorization Secure With: Description:                                                                                                    | Security Authority:                 | No Protection                                                                                                    |                                                                       | ~                                                    |        |   |
| Secure With:   Logical Name <controller name="">  Permission Set  Description:</controller>                                                                                                    |                                     | Use only the selected S<br>authorization                                                                                                    | ecurity Authority for                                                 | authentication ar                                    | nd     |   |
| Permission Set                                                                                                    | Secure With:                        | Logical Name <control< p=""></control<>                                                                                                    | ler Name>                                                             |                                                      |        |   |
| Description:                                                                                                    |                                     | Permission Set                                                                                                    |                                                                       | v .                                                  |        |   |
|                                                                                                    | Description:                        |                                                                                                    |                                                                       |                                                      |        |   |
|                                                                                                    |                                     |                                                                                                    |                                                                       |                                                      |        |   |
| Consol Back Next Finish                                                                                                    |                                     | Current Current Curren | ni Davis                                                              | Next                                                 | Finish |   |

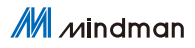

6.2.2. Import EDS configuration file Configuration file MVE2-EIP.eds Pull down TOOLS > select EDS Hardware Installation Tool

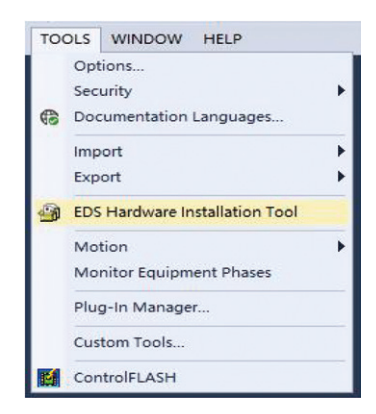

Continue to the next step to the figure below > click Browser > find the configuration file > next to completion

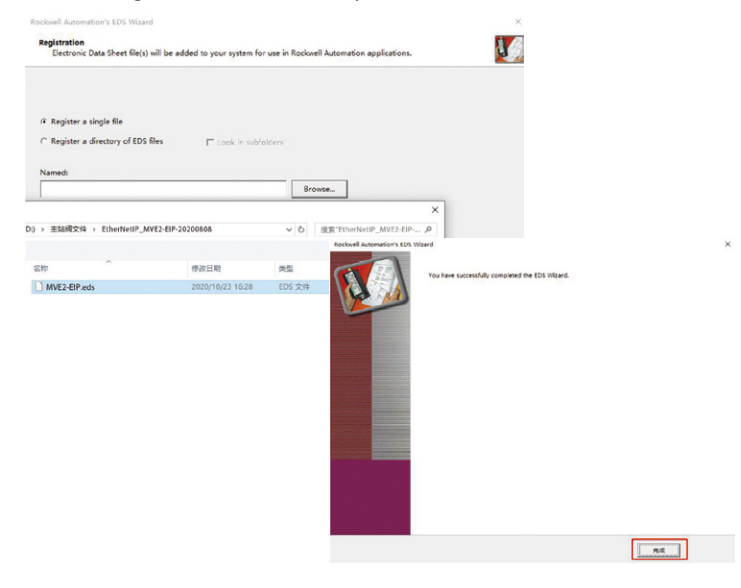

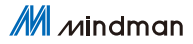

#### 6.2.3. Add device

Right click EtherNet > New Module

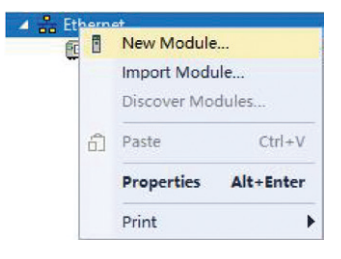

#### Search 007F11 > select the search result > Create

| orm                                                                            |               | Clear Filters                                                                                                    | Hide Filters     |
|--------------------------------------------------------------------------------|---------------|----------------------------------------------------------------------------------------------------|------------------|
| Module Type Ca<br>Analog<br>CIP Motion Conv<br>Communication<br>Communications | tegory Filter | <ul> <li>Module Type Vendor Fil</li> <li>Advanced Energy Industr</li> <li>Dialight</li> <li>Endrest Husser</li> <li>FAND: CORPORTION</li> </ul> | ters             |
| Catalog Number                                                                 | Description   | Vendor                                                                                                    | Category 2       |
| 007F11                                                                         | MVE2-EIP      | Electro.                                                                                                    | Generic Device(k |
|                                                                                |               | ~                                                                                                    |                  |

#### 6.2.3. Add device

Name the new device > set the IP address (same as the dial code) > OK

| Type:<br>Vendor:<br>Parent:                           | 007F11 CTEU-EIP<br>FAS Electronics(Fujian)Co.,Ltd.<br>Local |                 |
|-------------------------------------------------------|-------------------------------------------------------------|-----------------|
| Name:                                                 | 007F11                                                      | Ethemet Address |
|                                                       |                                                             | IP Address:     |
| Module Defi<br>Revision:<br>Bectronic H<br>Connection | 1.001<br>Keying: Compatible Module<br>4: Exclusive Owner    |                 |
|                                                       |                                                             |                 |

#### Close the interface

| 007F11                                                                           |                         | Clear    | Fil     | ters                                                                                                    | Hide Filters                 |
|----------------------------------------------------------------------------------|-------------------------|----------|---------|----------------------------------------------------------------------------------------------------|------------------------------|
| Module Type Cat<br>Analog<br>CIP Motion Conve<br>Communication<br>Communications | egory Filters<br>rter   | <b>^</b> | INDER S | Module Type Vendor Filters<br>Advanced Energy Industries,<br>Dialight<br>Endress Mauser<br>FANUC CORPORATION | Inc.                         |
| <                                                                                |                         | >        | <       |                                                                                                    | >                            |
| Catalog Number<br>007F11                                                         | Description<br>MVE2-EIP |          |         | Vendor<br>Electro                                                                                            | Category<br>Generic Device() |
| <                                                                                |                         |          |         |                                                                                                    | )                            |

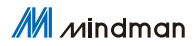

#### 6.2.4. Connect to Ethernet

Search for equipment > select PLC-GO Online (note: first confirm the correct valve island IP and protocol type)

| Ľ    | Path: <non< th=""><th>e&gt;</th><th></th><th></th><th></th><th>*</th><th>8 0, 4</th><th></th></non<> | e>             |           |                          |                              | *    | 8 0, 4           |      |
|------|----------------------------------------------------------------------------------------------------|----------------|-----------|--------------------------|------------------------------|------|------------------|------|
| line |                                                                                                    | No Forces      | ▶_ No     | Edits                    | æ                            |      | - I (            | Favo |
| ARCH | LOGIC C                                                                                              | OMMUNICATI     | ONS TOO   | LS WINDO                 | OW HELP                      |      |                  |      |
| 31   | Who Active                                                                                           | (RSLinx Classi | c)        |                          |                              |      | -                | ×    |
|      | Autobrowse                                                                                           | Refresh        | 13        | 2                        |                              |      | 3                |      |
|      | a Star                                                                                               | THID-1, Ether  | met       | -                        |                              | -    | <u>G</u> o Onlin | e    |
|      | ±- ₿                                                                                                 | 92.168.1.10, 1 | 1769-L16E | R-BB1B LO                | GIX5316ER,                   | 1769 | Lipland          |      |
|      |                                                                                                    | 92.168.1.11, F | NI EIP-50 | 8-105-M, F               | NI EIP-508-1                 | 05-1 | Opidad           | •    |
|      |                                                                                                    | 92.168.1.12, F | NI EIP-50 | 8-105-M, F               | NI EIP-508-1                 | 05-1 | Downloa          | d    |
|      |                                                                                                    | 92.168.1.13, F | NI EIP-50 | 8-105-M, F<br>8-105-M, F | NI EIP-508-1<br>NI EIP-508-1 | 05-1 | Update Firmw     | are  |
|      |                                                                                                    | 92.168.1.15, F | NI EIP-50 | 8-105-M, F               | NI EIP-508-1                 | 05-1 | Close            |      |
|      |                                                                                                    | 92.168.1.16, 1 | NI EIP-50 | 8-105-M, F               | NI EIP-508-1                 | 05-1 | Help             |      |
|      |                                                                                                    | 92.168.1.17, 1 | NI EIP-30 | 2-105-M, F               | NI EIP-302-1                 | 05-1 | Theip            |      |
|      |                                                                                                    | 92.168.1.2, FM | I EIP-508 | -105-M, FN               | I EIP-508-10                 | 5-M  |                  |      |
|      |                                                                                                    | 00 160 1 0 FM  |           |                          | L CID E00 10                 | E AZ |                  |      |

Download the PLC program (customers can write by themselves according to their needs, this example is empty)

| I Demine pro                                                                                                    | Download offline project 'MASTER' to the controller.                                                                                                    |  |  |  |  |  |  |  |
|----------------------------------------------------------------------------------------------------|----------------------------------------------------------------------------------------------------|--|--|--|--|--|--|--|
| Condition: The<br>Connected Controlle<br>Con<br>Con<br>Con<br>Serial Number:<br>Sec<br>Con<br>Con<br>Secial Number:<br>Sec<br>Con<br>Con<br>Con<br>Con<br>Con<br>Con<br>Con<br>Con<br>Con<br>Con | r:<br>TEST 1027<br>1769-1.16ER/B CompactLogix <sup>TM</sup> 5370 Controller<br>AB_ETHIP-1192.168.1.10<br>60F0304 <sup>H</sup><br>No Protection<br>In Remote Run mode. The mode will be changed to<br>prior to download.<br>throller being downloaded to is the system time<br>xes in synchronized controllers, in this chassis or<br>ye be turned off.<br>ected hazardous motion of machinery may occur.<br>initain independent configuration settings that are<br>device during the download of the controller.<br>ices (drives, network devices, 3rd party products)<br>riv loaded before placing the controller into run<br>oper configuration could result in misaligned data<br>equipment operation.<br>Cancel Help |  |  |  |  |  |  |  |

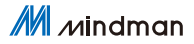

#### 6.2.4. View input and output parameters

After the device is correctly connected, click Controller Tagsto view the input and output data of the module. There is noabnormality in the input monitoring in the figure below. After 007F11:0.Data[0:5] is set to 16#FF, all the 48 coils willoperate. Data content reference: Chapter 5 Communication Module Data

|                                                                                                    | NUMBER TOPS TOPS TOPON TOP                                                                                                    |            |              |            |                      |             |          |  |  |
|----------------------------------------------------------------------------------------------------|----------------------------------------------------------------------------------------------------|------------|--------------|------------|----------------------|-------------|----------|--|--|
|                                                                                                    | X      Module Properties Local (20/F11.007)      Generater Tage - MASTERizantration: x     V     Converting:      Converting:      Convertentere:      Converting:      Converting:      Converting:      Con |            |              |            |                      |             |          |  |  |
| ALCER                                                                                                    | Name                                                                                                    | II - Value | + Force Mask | + Style    | Data Type            | Description | Constant |  |  |
| er legs                                                                                                    | A FA5_007F11s                                                                                                    |            | (-)          | Forced     | _0603:007F11_848202  |             |          |  |  |
| Jo Handler                                                                                                    | F45_007F115.ConnectionFaulted                                                                                                    |            | 0            | Decimal    | 800L                 |             |          |  |  |
|                                                                                                    | # FAS_C07F11sLData                                                                                                    |            | (-)          | () Decimal | SINT[13]             |             |          |  |  |
|                                                                                                    | ► EAS_007F111Duta(0)                                                                                                    |            | 0            | 0 Decimal  | SINT                 |             |          |  |  |
| ind                                                                                                    | ▶ EAS_007F11:1.Data[1]                                                                                                    |            | 0            | 0 Decimal  | SINT                 |             |          |  |  |
| 25                                                                                                    | FAS_007F11:LData[2]                                                                                                    |            | 0            | Decimal    | SINT                 |             |          |  |  |
| Ares                                                                                                    | FAS.007F111Duta[3]                                                                                                    |            | 0            | Decimal    | SINT                 |             |          |  |  |
|                                                                                                    | FAS_007F114Data[4]                                                                                                    |            | 0            | Decimal    | SINT                 |             |          |  |  |
| cn                                                                                                    | FAS_007F111Duta[5]                                                                                                    |            | D            | Decimal    | SINT                 |             |          |  |  |
|                                                                                                    | ▶ FAS_007F111Dute(6)                                                                                                    |            | 0            | Decimal    | SINT                 |             |          |  |  |
| LISER-EE'IB MASTER                                                                                                    | ▶ EAS_007F11:1.Duta(7)                                                                                                    |            | 0            | Decimal    | SINT                 |             |          |  |  |
| ed (/O                                                                                                    | ▶ FAS_007F11:I.Duta(8)                                                                                                    |            | 0            | Decimal    | SINT                 |             |          |  |  |
| n VO, 0 Modules                                                                                                    | ▶ 645_007F111Duta(9)                                                                                                    |            | 0            | Decimal    | SINT                 |             |          |  |  |
|                                                                                                    | ▶ EAS_007F11:LDuta[10]                                                                                                    |            | 0            | Decimal    | SINT                 |             |          |  |  |
| ER-E818 MASTER                                                                                                    | FAS_007F111Data(11)                                                                                                    |            | 0            | Decimal    | SINT                 |             |          |  |  |
| very training and the second second sec | FAS_007F111Data(12)                                                                                                    |            | 0            | Decimal    | SINT                 |             |          |  |  |
|                                                                                                    | 4 FA5_007F11:0                                                                                                    |            | ()           | Forced     | _0603:007F11_2C2D33. |             |          |  |  |
|                                                                                                    | # 645_007F11:0.Data                                                                                                    |            | (-)          | {} Hex     | SINT[7]              |             |          |  |  |
|                                                                                                    | FAS_007F11:O.Duta[0]                                                                                                    |            | 1644         | 16#00 Hex  | SINT                 |             |          |  |  |
|                                                                                                    | FAS_007F11:O.Duta[1]                                                                                                    |            | 16#11        | 16HIT Hex  | SINT                 |             |          |  |  |
|                                                                                                    | FAS_007F11:O.Duta[2]                                                                                                    |            | 16#H         | 16HF Hex   | SINT                 |             |          |  |  |
|                                                                                                    | FAS_007F11-O.Duta[3]                                                                                                    | 2          | 36#10        | 16MI Hex   | SINT                 |             |          |  |  |
|                                                                                                    | FAS_007F11:O Duta[4]                                                                                                    |            | 16#H         | 16#F Hex   | SINT                 |             |          |  |  |
|                                                                                                    | FAS_007F11:O.Duta[5]                                                                                                    |            | 7644         | 16HT Hex   | SINT                 |             |          |  |  |
|                                                                                                    | FAS_007F11:O.Duta(6)                                                                                                    |            | 15#00        | 16#E Hex   | SINT                 |             |          |  |  |
|                                                                                                    | Local 1:C                                                                                                    |            | (_)          | {}         | AB Embedded_Discre   |             |          |  |  |
|                                                                                                    | Local:1:1                                                                                                    |            | (_)          | 11         | AB Embedded_Discre   |             |          |  |  |
|                                                                                                    | Local:1:0                                                                                                    |            | (-)          | 1.1        | AB Embedded Discre   |             |          |  |  |

M Mindman

PROFINET

7

## 7. PROFINET Communication Configuration

|                                                                                                    | Status Indicator                                                                                 |  |  |  |  |  |
|----------------------------------------------------------------------------------------------------|--------------------------------------------------------------------------------------------------|--|--|--|--|--|
| <ol> <li>SF</li> <li>BF</li> <li>ACT1</li> <li>LK1</li> <li>ACT2</li> <li>LK2</li> <li>US</li> <li>UA</li> </ol> | E/IP   PN<br>MS/SF RUN<br>NS/BF ERR<br>ACT1 L/A IN<br>ACT2 L/A OUT<br>US L/A OUT<br>US ECT   CIE |  |  |  |  |  |

| No.  | Code    |                 | Display      | Function                                                          |  |  |  |  |  |
|------|---------|-----------------|--------------|-------------------------------------------------------------------|--|--|--|--|--|
| 1 SF |         | Shut down       | Working fine |                                                                   |  |  |  |  |  |
|      | Red     | Flashing 3s 1HZ | System error |                                                                   |  |  |  |  |  |
|      |         |                 | Always on    | Working fine                                                      |  |  |  |  |  |
|      | 2       |                 | Shut down    | No data exchange                                                  |  |  |  |  |  |
| 2    | BF      | Red             | Flashing     | Bus start                                                         |  |  |  |  |  |
|      |         |                 | Always on    | No configuration; or low-speed physical link; or no physical link |  |  |  |  |  |
| 2    |         |                 | Flashing 1HZ | Device (IN) send/receive Ethernet frame                           |  |  |  |  |  |
| 2    | ACTI    | Tellow          | Always on    | The device (IN) did not send/receive Ethernet frames              |  |  |  |  |  |
| Δ    | 4 1.1/1 | Croon           | Always on    | Device (IN) connected to Ethernet                                 |  |  |  |  |  |
| 4    | LKI     | Gleen           | Shut down    | The device (IN) is not connected to the Ethernet                  |  |  |  |  |  |
| -    | ACTO    | Flashing        |              | Device (OUT) send/receive Ethernet frame                          |  |  |  |  |  |
| Э    | ACIZ    | renow           | Shut down    | The device (OUT) does not send/receive Ethernet frames            |  |  |  |  |  |
| 6    | 241     | Croop           | Always on    | Device (OUT) connected to Ethernet                                |  |  |  |  |  |
| 0    | LNZ     | Gleen           | Shut down    | The device (OUT) is not connected to the Ethernet                 |  |  |  |  |  |
|      | uc      | Green           | Always on    | Input voltage is normal                                           |  |  |  |  |  |
| /    | 03      | Red             | Flashing     | Low input voltage (< 18 V)                                        |  |  |  |  |  |
|      |         | Green           | Always on    | The output voltage is normal                                      |  |  |  |  |  |
| 8    | UA      | Pod             | Flashing     | Low output voltage (< 18 V)                                       |  |  |  |  |  |
|      |         | reu             | Always on    | t (< 11 V)                                                        |  |  |  |  |  |

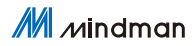

### 7.2 Integrated in SiemensTIA Portal V15

Here, you will see an example of how to integrate this moduleinto TIA Portal V15, taking S7-1200 as an example:

#### 7.2.1. New Construction

7

Create a new project > enter the project name > create

|              | 创建新项目      |                                |
|--------------|------------|--------------------------------|
| ▲ 打开现有项目     | 项目名称:      | TEST                           |
| 11/1-261-261 | 路径:        | C:\Users\FAS-03\Documents\Auto |
| 🔵 创建新项目      | 版本:        | V15                            |
| ● 移植项目       | 作者:<br>注释: | FAS-03                         |
| ● 关闭项目       |            |                                |
| 2            |            |                                |
| ● 欢迎光临       |            |                                |

Equipment and network > add new equipment > select the appropriate PLC and CPU model > add

| M Siemens - E:\TTA 15 projects\TEST\TES               | 51                                                      |                                                                                                    | _ # >                                   |
|-------------------------------------------------------|---------------------------------------------------------|----------------------------------------------------------------------------------------------------|-----------------------------------------|
|                                                       |                                                         |                                                                                                    | Totally Integrated Automation<br>PORTAL |
| sii 😽                                                 |                                                         | ·泽加斯说话                                                                                                    |                                         |
| <b>设备与网络</b> 🔊                                        | 💮 显示所有设备                                                | 0.4 HID                                                                                                    | ^                                       |
| RC<br>物理<br>応効に加ま<br>まま<br>可能化<br>単<br>またら诊断<br>///// | <ul> <li>4 1596</li> <li>4 1596</li> <li>770</li> </ul> | Image: Second second second |                                         |
|                                                       |                                                         | ♥打开设备物的                                                                                                    | v                                       |

Mindman

7

7.2.2. Import GSD configuration file

Configuration file: GSDML-V2.34-Mindman-MVE2-PFN-20200808 Option drop-down > manage general station description

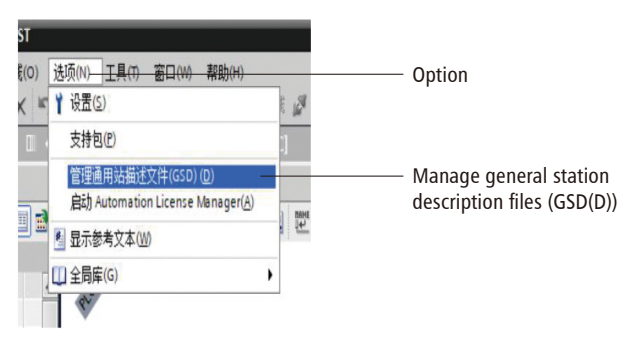

1 browse GSD file path > complete

| 管理通用站描述     | <ul> <li>文件</li> <li>项目中的 GSI</li> <li>E:1设备描述文件注站</li> </ul> | )<br><sub>阅</sub> 文件 \GSDML-1 | V2.34-Mindma | 2<br>n-MVE2-PFN-20200808 |     |
|-------------|---------------------------------------------------------------|-------------------------------|--------------|--------------------------|-----|
| 导入路径的内      | 容                                                             |                               |              |                          |     |
| ☑ 文件        |                                                               | 版本                            | 语言           | 状态                       | 信息  |
| GSDML-V2.34 | -Mindman-MVE2-PFN-2                                           | V2.34                         | 英语,德语        | 已经安装                     |     |
|             |                                                               |                               |              |                          |     |
|             |                                                               |                               |              |                          |     |
|             |                                                               |                               |              |                          |     |
|             |                                                               |                               |              |                          |     |
|             |                                                               |                               |              |                          |     |
|             |                                                               |                               |              |                          |     |
|             |                                                               |                               |              |                          |     |
| <           |                                                               | 1111                          |              |                          | >   |
|             |                                                               |                               |              |                          |     |
|             |                                                               |                               |              | 刪除 安                     | 装取消 |

#### 7.2.3. Add device

Device and network > search for 007F11 under the hardware catalog > drag MVE2-PFN into 4 places

| The Siemens - EXITA 15 projects/TEST/TEST |                                                        |                                       | _ # X                                 |
|-------------------------------------------|--------------------------------------------------------|---------------------------------------|---------------------------------------|
| 项目(P) 編編(E) 視問(V) 議入(I) 在线(O)             | 法须N0 I具(0) 窗口(0) 教助(n)                                 | Те                                    | coltranstal Automatico                |
| 9 🕒 🛛 AANA 🗸 🖄 🕞 🗙 🕨                      | 1 Cat The Dial of Market & Market & Bart & Contract, A | 10                                    | PORTAL                                |
| <b>城目树</b> (1)                            | TEST > 设备和网络                                           | _ # # X                               | ● ● ● ● ● ● ● ● ● ● ● ● ● ● ● ● ● ● ● |
| 影響                                        |                                                        | ●拓扑表图 ▲ 网络视图 】】读音视图                   | 政府 🖂                                  |
|                                           |                                                        | Calle Britt                           | 1                                     |
|                                           |                                                        | Make i                                | 3                                     |
| - 1.00                                    |                                                        | · · · · · · · · · · · · · · · · · · · | V HO                                  |
| 5 B #Maida                                |                                                        | • \$7-1200 stabo.                     | C07F11 MI MI                          |
|                                           | RC1<br>09/12/95                                        | + PLC.1<br>* GSD device_1<br>+ CRUPHI |                                       |
| ·                                         |                                                        |                                       | - E830                                |
| • IE218                                   | 4                                                      |                                       | ;                                     |
| > 量 外部原文件                                 |                                                        | 2                                     | 57E                                   |
| ● 🔓 和に安置                                  |                                                        | 1                                     | 10                                    |
| ・ 13 PLC 数据类型                             |                                                        |                                       | 88 25                                 |
| > 🜄 监控等通制表                                |                                                        |                                       | 1                                     |
| • 编在线数份                                   |                                                        |                                       | हरिक्र                                |
| 🕨 🔄 Taces                                 |                                                        |                                       | 以加強 开                                 |
| > 温 设备代理数据                                |                                                        |                                       | INETIO                                |
| 2 程序国際                                    |                                                        |                                       | rives                                 |
| NLC 振動文本列表                                |                                                        |                                       | ncoders                               |
| >                                         |                                                        |                                       | atenay                                |
| ▶ 🔚 未分组的设备                                |                                                        | ×                                     | 2                                     |
| ▶ Security 管置                             | K II 2 100%                                            | ·                                     | FAS Eleannics(Fujian)Co.,Ltd.         |
| ▶ 📑 未分報的设备                                |                                                        | 🔍 原性 📜 信息 🔒 📃 診断 👘 🔼                  | 125                                   |
| ▶ 📑 公共教務                                  | 28 0 CYCHE 200                                         |                                       | CRUMI                                 |
| >                                         |                                                        |                                       | ensors                                |
| ★ 计描述图                                    | VAU STREAR *                                           |                                       | 1905 07 3                             |
| <b>极</b> 块                                | · 路位 说明 NE /                                           | 雄杀 影会 时间                              |                                       |
| 名称                                        |                                                        |                                       |                                       |
| <b>11</b> 128-185                         | •                                                      |                                       |                                       |
| 3 在IERCIAL                                | 1                                                      |                                       |                                       |
| ■ 租用映                                     |                                                        |                                       |                                       |
| 「三王の御                                     |                                                        |                                       |                                       |
| ▶ 外部重文件                                   | ×                                                      |                                       | ) 信息                                  |
| <ul> <li>◆ Portal 視問</li> </ul>           | 1. 名音和同情                                               | 🔜 😒 已创建项目 1                           | EST+                                  |

Click Unassigned > select PLC.PROFINET interface 1

| TEST → 设备和网络       |         |                                                     |       |  |
|--------------------|---------|-----------------------------------------------------|-------|--|
| N 网络 🔡 连接 HMI      | Ē接 → 品  | 关系 📅 🐮 🔛                                            | 🔟 🔍 ± |  |
| PLC_1<br>CPU 1215C | MM<br>州 | VE2-PFN<br>VE2-PFN<br>这種 IO 控制器<br>PLC_1.PROFINET接口 |       |  |
|                    |         |                                                     |       |  |
|                    |         |                                                     |       |  |

M Mindman

7

Double-click MVE2-PFN to enter the device overview, configure the output data size in slot 1 according to the number of coils; firstright click to delete the slot 1 configuration, and then drag theparameters to slot 1

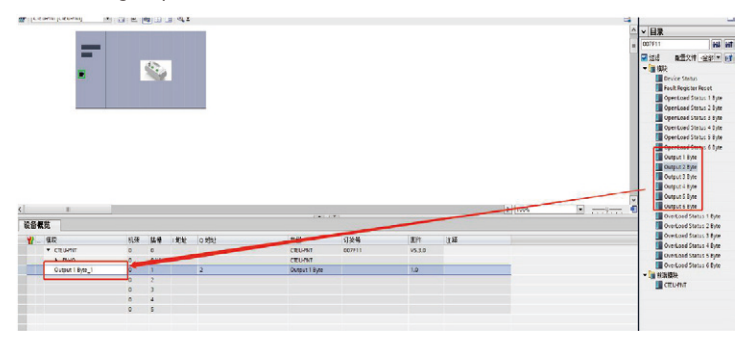

| Number of coils | Preferences   |
|-----------------|---------------|
| 18              | Output 1 Byte |
| 916             | Output 2 Byte |
| 1724            | Output 3 Byte |
| 2532            | Output 4 Byte |
| 3340            | Output 5 Byte |
| 4148            | Output 6 Byte |

#### 7.2.4. Connect PROFINET

7

Click to go online > start search > select PLC > go online (note: make sure the protocol type is correct)

| 3% Siemens - E:UIA 15 projects/IE! | STITEST  | _         |                     |                 |               | _          |             |                         |            |                                       |                           | - *    |
|------------------------------------|----------|-----------|---------------------|-----------------|---------------|------------|-------------|-------------------------|------------|---------------------------------------|---------------------------|--------|
| 项目(P) 编辑(E) 视图(V) 插入(I)            | 在纸(0) j  | 1月1 (M () | の 窗口(W) 開始00        | _               |               |            |             |                         |            | Т                                     | stally integrated Automat | tion   |
| 🕑 📑 🖬 保存项目 🚢 📈 🖻                   | 3 × 5    | · (** 型)  | 8 16 명 대 🥖 #        | 至在线 』 快至思想      | 🏜 🗷 🖫 🗶 🚍     |            | [项目中放業>     | -in                     |            |                                       | PC                        | RTAL   |
| 项目树                                |          |           | 分组的设备 · CTEU        | -PNT (CTEU-PNT) |               |            |             |                         |            | _ = = = >                             | · 硬件目录 🖬                  | 110    |
| 影音                                 |          |           | 转至在线                |                 |               |            |             |                         |            | 武 御御御御御御御御御御御御御御御御御御御御御御御御御御御御御御御御    | 选项                        |        |
| 19                                 |          | 4 1       |                     | marking PRT .   |               |            |             |                         |            |                                       |                           |        |
|                                    |          |           | -                   | 10.00 CONTRACT  | 0.5.***       | 11.48      | -           | 40.41                   | 2.09       | 6.0                                   | × D2                      | -      |
| ▶ 🎏 设备代理数据                         | ^        |           |                     | PIC 1           | CPU 1215C DCD | 1.11       | PAIR        | 192.168.0.1             | PNIE 1     | 194                                   | 007511                    |        |
| 国和保健権                              |          |           |                     |                 |               |            |             |                         |            |                                       |                           |        |
| ≥ nLc 报警文本列表                       |          |           |                     |                 |               |            |             |                         |            |                                       |                           | 100    |
| ・二日本地観沢                            |          |           |                     |                 |               |            |             |                         |            |                                       | Device Status             |        |
|                                    |          |           |                     |                 |               |            |             |                         |            |                                       | Fault Register Res        | Let 1  |
| + Security 2                       |          |           |                     |                 | PGPC 接口的线     | 1 <u>1</u> | PNIE        |                         | -          |                                       | OpenLoad Status           | 1 Byte |
| ▶ 🚮 公共数据                           |          |           |                     |                 | PG/PC #       | 10:        | Realbek USE | Gbl Family Controller   |            |                                       | OpenLoed Status           | 2 Byte |
| ▶ 【◎ 文档设置                          |          |           |                     |                 | 推口任何的法        | 18         | PNIE_1      |                         | - 0        |                                       | OpenLoad Status           | 3 Byte |
|                                    |          |           |                     |                 | 第一个月          |            |             |                         | - 6        |                                       | OpenLoad Status           | 5 Bute |
| ● 読ん用いいたは用                         |          |           |                     |                 |               |            |             |                         |            |                                       | OpenLoad Status           | 6 Byte |
|                                    |          |           |                     | adminan -       |               |            |             | In a statement of       | -          |                                       | Output 1 Byte             |        |
|                                    |          |           |                     | 1244H190.W      | 1.7.4.11      | -          |             | STATES AND A CONTRACTOR | 10000      |                                       | Output 2 Byte             |        |
|                                    |          |           |                     | NW NC 1         | RWR2          | St Lip     | 12 7        | 82 168 0.1              | BC I       |                                       | Output 3 Byte             |        |
|                                    |          |           |                     | -               | -             | PINIE      | i           | Fight                   | -          |                                       | Output 4 Byte             |        |
|                                    |          |           |                     |                 |               |            |             |                         |            |                                       | Output 6 Evte             |        |
|                                    |          |           |                     | 1               |               |            |             |                         |            |                                       | OverLoad Status           | 1 Byte |
|                                    |          | < =       | C DALLO             |                 |               |            |             |                         |            | · · · · · · · · · · · · · · · · · · · | OverLoad Status           | 2 Dyte |
|                                    |          |           | - 110 cm            |                 |               |            |             |                         |            | 6 诊断                                  | OverLoad Status           | 3 Byte |
|                                    |          | 常課 1      |                     |                 |               |            |             |                         | -          | 1                                     | OverLoad Status           | 4 Dyte |
|                                    | V        | 010       |                     |                 |               |            |             |                         | 开始搜索(5)    |                                       | OverLoad Status           | 6 Pute |
| * #:#\$(8)                         |          |           | 在线状态信息              |                 |               |            |             | □ 仅且示描记法思               |            |                                       | -                         |        |
| 1 KIX                              |          | 1 22.62   | 1 日振売県・ 技術7         | 1个与1司请问设备相同     | HERE & C      |            |             |                         | •          | 1                                     | CTEU PNT                  |        |
|                                    |          |           | · <b>小</b> 正在检索设备信息 |                 |               |            |             |                         | -          |                                       |                           |        |
| 名称                                 |          |           | ☑ 扫描与信息检索已          | 完成。             |               |            |             |                         |            |                                       |                           |        |
| T RREG                             | <u>^</u> |           |                     |                 |               |            |             |                         | ×          |                                       |                           |        |
| ECNORI                             |          |           |                     |                 |               |            |             |                         |            |                                       |                           |        |
| 17212                              |          |           |                     |                 |               |            |             | 特里在线                    | NG) NCAIG) |                                       | ۲ ۱۱                      | >      |
| → 外部預文件                            | Y        |           |                     |                 |               |            |             |                         |            | -                                     | > 信息                      |        |
| Portal # B                         | 后        | CTEU-PNT  |                     |                 |               |            |             |                         |            |                                       | TEST +                    |        |

7.2.5. View input and output parameters

After the device is correctly connected, click the monitoring table to view the input and output data of the module. Datacontent reference: Chapter 5 Communication Module Data.

| Siemens - EATIA 15 projects/TE                             | STATEST           |                  |           |                                |                    |     |                                                 |        |      |                                                          | _ #>                           |
|------------------------------------------------------------|-------------------|------------------|-----------|--------------------------------|--------------------|-----|-------------------------------------------------|--------|------|----------------------------------------------------------|--------------------------------|
| 項目の 編纂(E) 視然(A) 話入(A)                                      | (0)<br>(0)<br>(0) | 运港(N)<br>土 (** ) |           | • #199+0<br>□ # HETH:          | 2 HERIE 41         | 119 |                                                 | -      | Tot  | ally Integrated Au                                       | PORTAL                         |
| <b>项目树</b>                                                 |                   | TEST             |           |                                |                    |     |                                                 |        |      | 测试                                                       | 10 × 11                        |
| 62                                                         |                   |                  |           |                                |                    |     |                                                 |        |      | 选项                                                       | 8                              |
| 10                                                         | 3                 | 1                | 2 2 10 14 | 9. 2. 2 2 .                    | 1                  |     |                                                 |        |      |                                                          |                                |
|                                                            |                   |                  | 名称        | 10112                          | 显尔格式               |     | 监视值                                             | 经改值    | 2 注明 | ✓ CPU 操作面板                                               |                                |
| <ul> <li>(2) (2) (2) (2) (2) (2) (2) (2) (2) (2)</li></ul> | •                 | 4                |           | NON2<br>NAV2<br>NAV4<br>-1510- | 十八道制<br>二进制<br>二进制 |     | 1547707<br>200000_0000_0000<br>200000_0000_0000 | Isarro |      | PLC_1 (CPU 12156<br>RUE (STOP<br>ERROR<br>ERROR<br>NAUNT | DCDCDCI<br>RUN<br>STOP<br>MRES |

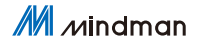

8

## 8. EtherCAT Communication Configuration

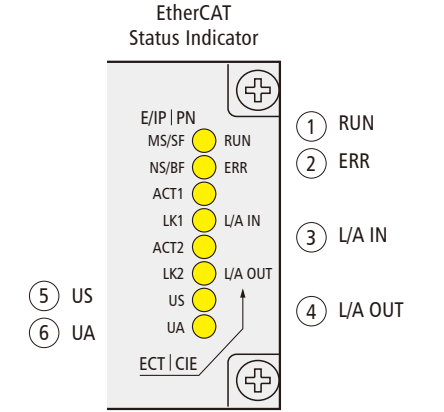

| No. | Code               |       | Display        | Function                                                                     |
|-----|--------------------|-------|----------------|------------------------------------------------------------------------------|
|     |                    |       | Shut down      | Device is in INIT state                                                      |
| 1   |                    | Croon | Flashing 2.5HZ | Pre-operation: The equipment is in pre-operationstate                        |
| I   | KUN                | Gleen | Flashing 1HZ   | Safe operation: the equipment is in a safe operation state                   |
|     |                    |       | Always on      | Running: the device is running                                               |
|     |                    |       | Shut down      | No error: EtherCAT communication of the deviceis working                     |
| 2   | EDD Dod            |       | Flashing 2.5HZ | Invalid configuration                                                        |
| 2   |                    | neu   | Flashing 1HZ   | Local error                                                                  |
|     |                    |       | Flashing       | Application monitoring time out                                              |
|     | A                  |       | Always on      | Link: Connect to the Ethernet, do not send/receive EtherNet                  |
| 3   | L/A Green Flashing |       | Flashing       | Activity: The device connects to the EtherNet and sends/receives<br>EtherNet |
|     |                    |       | Shut down      | The device is not connected to the EtherNet                                  |
|     |                    |       | Always on      | Link: Connect to the EtherNet, do not send/receive EtherNet                  |
| 4   | L/A<br>OUT         | Green | Flashing       | Activity: The device connects to the EtherNet and sends/receives<br>EtherNet |
|     |                    |       | Shut down      | The device is not connected to the EtherNet.                                 |
| -   | 110                | Green | Always on      | Input voltage is normal                                                      |
| 5   | 03                 | Red   | Flashing       | Low input voltage (< 18 V)                                                   |
|     |                    | Green | Always on      | The output voltage is normal                                                 |
| 6   | UA                 | Pod   | Flashing       | Low output voltage (< 18 V)                                                  |
|     | Red                |       | Always on      | No output voltage (< 11 V)                                                   |

8.1 LED display and setting

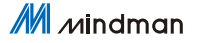

### 8.2 Integrated in BECKHOFF TwinCATXAE

Here, you will see an example of how to integrate this module into TwinCAT XAE, taking CX5050 PLC as an example:

#### 8.2.1. Add PLC path

**Open Edit Routes** 

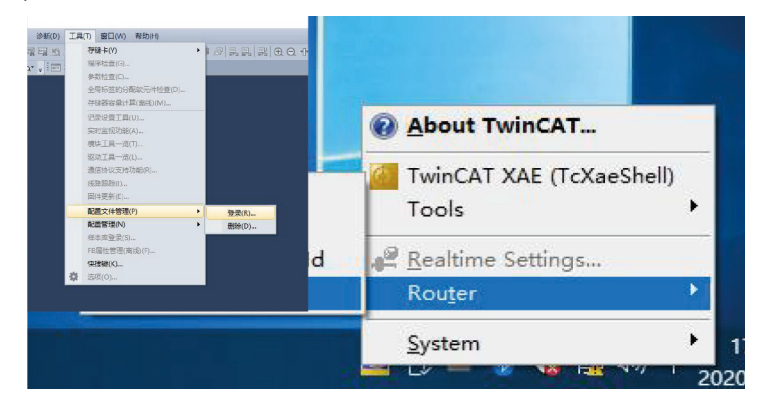

Click Add...; Add Route Dialog

| toute | Connected | AmsNetId | Address | Туре | Comment |  |
|-------|-----------|----------|---------|------|---------|--|
|       |           |          |         |      |         |  |
|       |           |          |         |      |         |  |
|       |           |          |         |      |         |  |
|       |           |          |         |      |         |  |
|       |           |          |         |      |         |  |
|       |           |          |         |      |         |  |
|       |           |          |         |      |         |  |
|       |           |          |         |      |         |  |
|       |           |          |         |      |         |  |

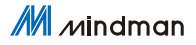

|                                                                                                    |                                                 | ×                                                        |                            |           |             |                                                                                        |         | ×                                                                                     |
|----------------------------------------------------------------------------------------------------|-------------------------------------------------|----------------------------------------------------------|----------------------------|-----------|-------------|----------------------------------------------------------------------------------------|---------|---------------------------------------------------------------------------------------|
| 系列 (S)                                                                                                    | FX9CP0                                          | ~                                                        |                            |           |             |                                                                                        |         |                                                                                       |
| 0型(T)                                                                                                    | m PX6U                                          | ~                                                        |                            |           | 1           | Defend States                                                                          |         | Second Second                                                                         |
| 三行模式(M)                                                                                                    |                                                 |                                                          |                            |           |             | Refresh Status                                                                         |         | Broadcast Search                                                                      |
| 理序语言(G)                                                                                                    | ······································          | ~                                                        |                            |           | T. 100      | T 00.14-1-1-1                                                                          |         |                                                                                       |
|                                                                                                    | ***                                             | R:A 1                                                    | 106 00                     | AMS Netid | Twinca      | US Version                                                                             | Fingerp | rint                                                                                  |
|                                                                                                    |                                                 |                                                          |                            |           |             |                                                                                        |         |                                                                                       |
|                                                                                                    |                                                 |                                                          |                            |           |             |                                                                                        |         |                                                                                       |
|                                                                                                    |                                                 |                                                          |                            |           |             |                                                                                        |         |                                                                                       |
|                                                                                                    |                                                 |                                                          |                            |           |             |                                                                                        |         |                                                                                       |
|                                                                                                    |                                                 |                                                          |                            |           |             |                                                                                        |         |                                                                                       |
|                                                                                                    |                                                 |                                                          |                            |           |             |                                                                                        |         |                                                                                       |
|                                                                                                    |                                                 |                                                          |                            |           |             |                                                                                        |         |                                                                                       |
|                                                                                                    |                                                 |                                                          |                            |           |             |                                                                                        |         |                                                                                       |
|                                                                                                    |                                                 |                                                          |                            |           |             |                                                                                        |         |                                                                                       |
| <                                                                                                    |                                                 |                                                          |                            |           |             | _                                                                                      |         | >                                                                                     |
| <                                                                                                    |                                                 |                                                          |                            |           |             |                                                                                        |         | >                                                                                     |
| < Route Nan                                                                                                    | ne (Target):                                    | CX-3DB0                                                  | 0A4                        |           | R           | oute Name (Remo                                                                        | te): [  | ><br>DESKTOP-6GGGT9H                                                                  |
| < Route Nan                                                                                                    | ne (Target):                                    | CX-3DB0                                                  | 0A4<br>6.164.1             | .1        | R           | oute Name (Remo                                                                        | te): [[ | ><br>DESKTOP-6GGGT9H                                                                  |
| <<br>Route Nan<br>AmsNetId:                                                                                               | ne (Target):                                    | CX-3DB0                                                  | 0A4<br>6.164.1             | 1         | R           | oute Name (Remo<br>arget Route                                                         | te): [  | ><br>DESKTOP-6GGGT9H<br>Remote Route                                                  |
| <<br>Route Nan<br>AmsNetId:<br>Transport                                                                                  | ne (Target):<br>:<br>Type:                      | CX-3DB0<br>5.61.176<br>TCP_IP                            | 0A4<br>6.164.1             | .1        | R           | oute Name (Remo<br>arget Route<br>Project                                              | te): [  | ><br>DESKTOP-6GGGT9H<br>Remote Route<br>O None / Server                               |
| <<br>Route Nan<br>AmsNetId:<br>Transport<br>Address Ir                                                                    | ne (Target):<br>:<br>Type:<br>nfo:              | CX-3DB0<br>5.61.176<br>TCP_IP<br>169.254                 | 0A4<br>6.164.1<br>4.196.80 | .1        | R           | oute Name (Remo<br>arget Route<br>Project<br>Static                                    | te): [  | ><br>DESKTOP-6GGGT9H<br>Remote Route<br>None / Server<br>Static<br>Toemocracy         |
| Koute Nan<br>AmsNetId:<br>Transport<br>Address Ir                                                                         | ne (Target):<br>:<br>Type:<br>nfo:<br>: Name IE | CX-3DB0<br>5.61.176<br>TCP_JP<br>169.254                 | 0A4<br>6.164.1<br>4.196.80 | .1        | R           | oute Name (Remo)<br>arget Route<br>Project<br>Static<br>Temporary                      | te): [  | ><br>DESKTOP-6GGGT9H<br>Remote Route<br>() Hone / Server<br>() Static<br>() Temporary |
| Koute Nan<br>AmsNetId:<br>Transport<br>Address Ir                                                                         | ne (Target):<br>:<br>Type:<br>nfo:<br>: Name    | CX-3DB0<br>5.61.176<br>TCP_IP<br>169.254                 | 0A4<br>6.164.1<br>4.196.80 | .1        | R           | oute Name (Remo)<br>arget Route<br>Project<br>Static<br>Temporary                      | te): [I | ><br>DESKTOP-6GGGT9H<br>Remote Route<br>Olione / Server<br>Static<br>O Temporary      |
| <ul> <li>Route Nan</li> <li>AmsNetId:</li> <li>Transport</li> <li>Address Ir</li> <li>Host</li> <li>Connection</li> </ul> | ne (Target):<br>:<br>Type:<br>nfo:<br>: Name    | CX-3D80<br>5.61.176<br>TCP_IP<br>169.254<br>Address<br>5 | 0A4<br>6.164.1<br>4.196.80 |           | R<br>1<br>V | oute Name (Remoi<br>arget Route<br>Project<br>Static<br>Temporary<br>]Advanced Setting | te): [I | ><br>DESKTOP-6GGGT9H<br>Remote Route<br>O Hone / Server                               |

#### Broadcast Search > Select PLC(CX-3D0A4) > Add Route

Enter the default password "1" > click OK to complete the PLC path addition

| Add Remote Route                                                                  |                                                   |                        |                                    | × |
|-----------------------------------------------------------------------------------|---------------------------------------------------|------------------------|------------------------------------|---|
| Secure ADS (TwinC/<br>Self Signed Certifica<br>Check Fingerprint<br>Compare with: | AT 3.1 >= 4024)<br>te<br>EE34BAF81AC3E868A0B891DE | 3ABF5A7F9397D0BBBB987E | D12202DE429EA0810C0E               |   |
| <ul> <li>Shared Certificate Ar</li> <li>Preshared Key (PSK)</li> </ul>            | uthority (CA)                                     |                        | Ignore Common Name                 |   |
| Remote User Credentials<br>User:                                                  | Administrator                                     | Password:              | 密码 1<br>●<br>●<br>●<br>●<br>Cancel |   |

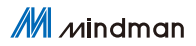

#### 8.2.2. Add configuration file

Configuration file: MVE2-ECA V4.6.0

Copy the file to the following path to complete the configuration file addition: C:\TwinCAT\3.1\Config\IO\EtherCAT

| 2件 主页       | 共享       | 点音                               |                       |          |          |     |              | × (    |
|-------------|----------|----------------------------------|-----------------------|----------|----------|-----|--------------|--------|
| + +         | ) > £104 | 8월 > 本地粧盘 (C:) > TwinCAT > 3.1 > | Config > Io > EtherCA | т        |          | ~ 0 | 统农'EtherCAT' | م<br>ر |
|             |          | 图称 个                             | 使改日期                  | 進度       | 大小       |     |              |        |
| * 快速的问      |          | Beckhoff EPP7xxx                 | 2019/11/25 11:36      | XML 文档   | 2,215 KB |     |              |        |
| (国) 史面      | ×        | Beckhoff EPP9xxx                 | 2019/10/15 14:54      | XML文档    | 197 KB   |     |              |        |
| 🐥 下戰        | *        | Beckhoff EPx9xx                  | 2019/11/19 8:25       | XML文档    | 629 KB   |     |              |        |
| <b>國 文档</b> | R        | Beckhoff EQ1xxx                  | 2015/11/12 14:24      | XML 实档   | 22 KB    |     |              |        |
| - 開片        | *        | Beckhoff EQ2xxx                  | 2016/11/23 10:42      | XML文档    | 73 KB    |     |              |        |
|             |          | Beckhoff EQ3xxxx                 | 2016/11/22 11:22      | XML文档    | 1,386 KB |     |              |        |
| > 此市18      |          | Beckhoff ER1x0x                  | 2016/11/21 15:46      | XML文档    | 165 KB   |     |              |        |
| A 100       |          | Beckhoff ER2poor                 | 2016/11/21 14:32      | XML 文档   | 259 KB   |     |              |        |
|             |          | Beckhoff ER3xxx                  | 2017/6/9 13:35        | XML文档    | 1,177 KB |     |              |        |
|             |          | 2 Beckhoff ER4xxx                | 2016/11/22 12:58      | XML 文档   | 318 KB   |     |              |        |
|             |          | Beckholf ER5xxx                  | 2016/3/14 11:52       | XML文档    | 273 KB   |     |              |        |
|             |          | Beckhoff ERGoox                  | 2016/3/14 11:52       | XML XML  | 494 KB   |     |              |        |
|             |          | Beckhoff ER73000                 | 2019/2/14 8:50        | XML XM   | 2,717 KB |     |              |        |
|             |          | Beckhoff ER8book                 | 2016/3/14 11:52       | XML 文袖   | 207 KB   |     |              |        |
|             |          | Beckhoff EtherCAT EvaBoard       | 2015/2/4 12:57        | XML文档    | 72 KB    |     |              |        |
|             |          | Beckhoff EtherCAT Terminals      | 2015/2/4 12:57        | XML 文档   | 53 KB    |     |              |        |
|             |          | Beckhoff FB1XXX                  | 2017/5/24 12:26       | XML文档    | 49 KB    |     |              |        |
|             |          | Beckhoff FCxxxx                  | 2015/2/4 12:57        | XML 文档   | 21 KB    |     |              |        |
|             |          | Beckholl FM3xxx                  | 2018/6/29 15:05       | XML文档    | 367 KB   |     |              |        |
|             |          | Beckhoff ILxxxx-8110             | 2015/2/4 12:57        | XML 3783 | 8 KB     |     |              |        |
|             |          | * MVE2-ECA VA 6.0                | 2020/10/10 10:01      | VAR OAK  | 14.00    |     |              |        |

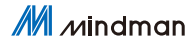

#### 8.2.3. New Construction

Open TwinCAT XAE software

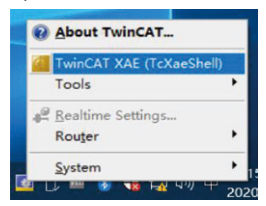

#### File > New > Project

| G  | 起始页 - TcXaeShell          |            |                        |            |                  |          |    |
|----|---------------------------|------------|------------------------|------------|------------------|----------|----|
| 文化 | ‡(F) 编辑(E) 视图(V)          | 项目(P) 调试(D | ) TwinCA               | T TwinSAFE | PLC              | 团队(M)    | S  |
|    | 新建(N)                     |            | <ul> <li>t3</li> </ul> | 项目(P)      | Ctrl+Sh          | ift+N    |    |
|    | 打开(O)<br>起始页(E)           |            | • •                    | 文件(F)      | Ctrl+N           |          |    |
|    | <b>关闭(C)</b><br>关闭解决方案(T) |            |                        | - 4 × 44   | ™¤ * ×<br>T\v/ir | CA       | Ç  |
|    | 保存选定项(S)<br>将选定项月存为(A)    | Ctrl+S     |                        | - 8        | 最近               |          |    |
|    | Save as Archive           |            |                        |            | 上周               |          |    |
|    | Send by E-Mail            | Ctel - Ch  | :#+.c                  |            |                  | inCAT Pr | oj |

#### Select TwinCAT XAE Project > enter name > Confirm

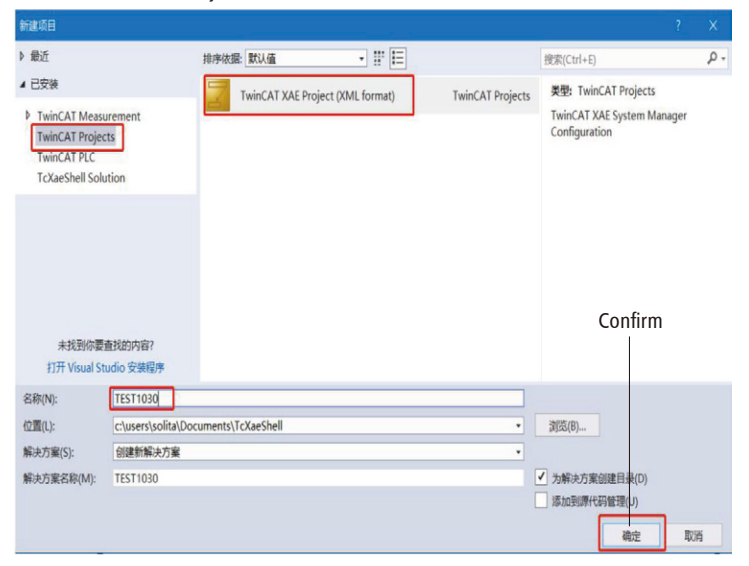

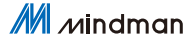

#### 8.2.4. Select the target system

SYSTEM-Choose Target System > Select PLC(CX-3DB0A4) > OK

| 解決方案资源管理器 マリン                                                                                                    | TEST1030 4 ×                                                                                           |                   |
|----------------------------------------------------------------------------------------------------|----------------------------------------------------------------------------------------------------|-------------------|
| 〇 〇 〇 台 - 〇 - <i>〇</i> / チー      茂京新売方案売買管理器(Ctrl+1)     ア・                                                                                                    | General Settings Additional Files                                                                      |                   |
| TREPSET IS 108/07 (* ARE)      TEST 108/07 (* ARE)      EST 108/07 (* ARE)      EST 108/07 (* ARE | TwinGAT System Merupt<br>V.1 (Build 450%)<br>Versi<br>Choose Target System<br>Ing<br>Terr<br>Pros<br>3 | gct               |
| SAFETY                                                                                                    | Cop<br>HIIS20(#)<br>Comesion Timeod (b) 4 [5]                                                          | Tearch ("reidsen) |

#### 8.2.5. Add valve terminal

Pull down the IO option > DEVICES-SCAN; for the valve island

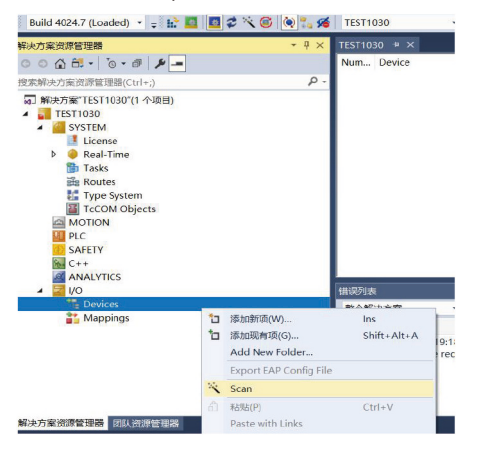

Select valve terminal Device 3 (EtherCAT) > OK

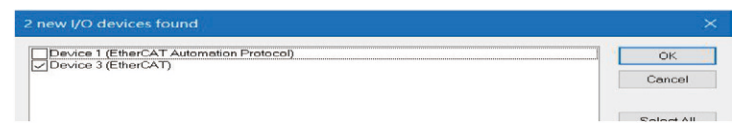

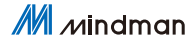

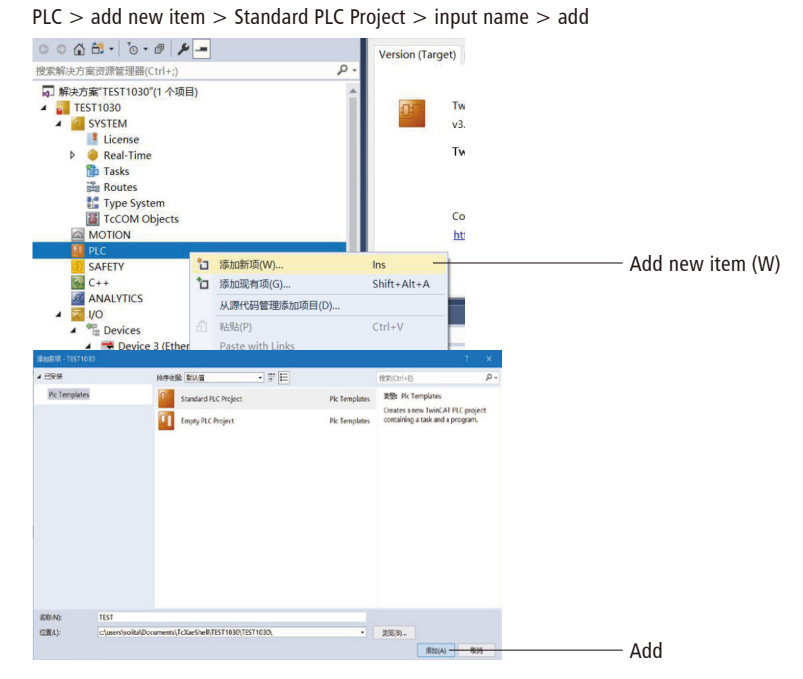

8.2.6. Link the PLC program to the valve terminal IO

Define 6 BYTE variables in the PLC program and assign them a value of 255. 255 means that the 8 IO values of the variable connection are all 1. As shown in the figure below, the program realizes that all 48 IO outputs are 1.For specific IO settings, please refer to Chapter 5 Communication Module Data

| 解决方案没弄能理器                                                                                                    | * 9 X |               |                                                          |                                                                            |       |                                        |      |      |                                                             |          |          |         |
|----------------------------------------------------------------------------------------------------|-------|---------------|----------------------------------------------------------|----------------------------------------------------------------------------|-------|----------------------------------------|------|------|-------------------------------------------------------------|----------|----------|---------|
| 0008.0.0 1-                                                                                                    |       | 2.1.1         | X                                                        |                                                                            |       |                                        | _    | _    | PROGRAM MAEN                                                |          |          |         |
| · 在在新永方家的研究设备(Cul+)                                                                                                    | ρ.    | Â.            | 南部                                                       | 83                                                                         | 斑     | 10000                                  | 104  | 注释   | 1012                                                        |          |          | <u></u> |
| Fige System Fige System Fige  |       | 1 2 3 4 5 6   | * 142<br>* 142<br>* 142<br>* 142<br>* 142<br>* 142       | OUEREE<br>OUEREE<br>OUEREE<br>OUEREE<br>OUEREE                             | 22222 | 97E<br>97E<br>97E<br>97E<br>97E<br>97E |      |      |                                                             |          |          | Ţ       |
| an original ripes     an original ripes     an original ripes     an original     follow     follow     follow     follow     follow     follow     follow                                                                                                    |       |               | 000976<br>000976<br>000976<br>000976<br>000976<br>000976 | 0 == 255;<br>1 == 255;<br>2 == 255;<br>9 == 255;<br>4 == 255;<br>5 == 255; |       |                                        |      |      |                                                             |          |          |         |
| Þ 🛃 FlcTask (FlcTask)                                                                                                    |       |               | _                                                        | _                                                                          | _     | _                                      | _    | _    | _                                                           | _        | _        | MA IL   |
| EST instance                                                                                                    |       | <b>B</b> 2918 |                                                          |                                                                            | _     |                                        |      |      |                                                             |          |          |         |
| C++ ANALITICS ID Project Devices ID Projects ID Projects ID Proje |       | <b>些个和</b>    | 20 <b>8</b>                                              |                                                                            | 860   |                                        | 0101 | 10.0 | an and an and an and an an an an an an an an an an an an an | iberse • | 29<br>29 | 6       |

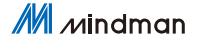

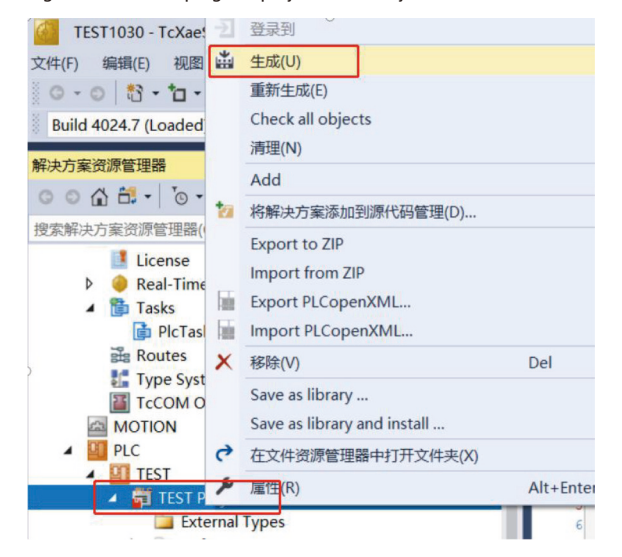

Right click the PCL program project (TEST Project) > Generate

Pull down TEST Instance > select the parameter to be associated, right click > Change Link

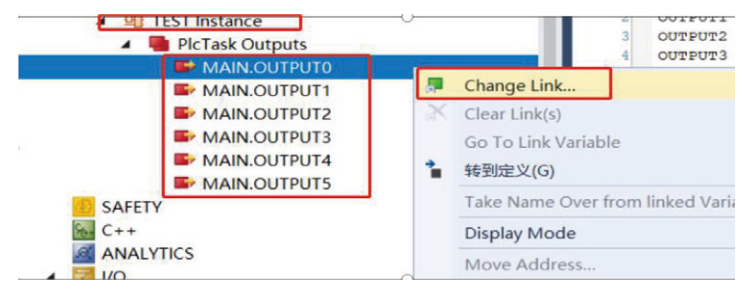

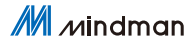

Select the valve terminal parameters that need to be associated and complete the association

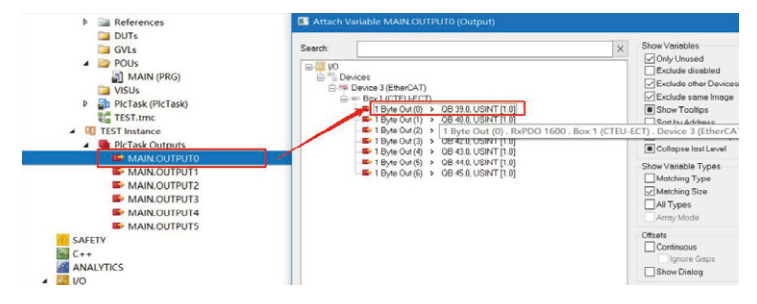

The following icon shows that the association has be successful. After downloading the program, the output of the 48 coils is all 1.

| 00000-0-0-0-0-                                                                                                  | TEST1030.TEST.MAIN  |                    |                      |                |                  |                            |        |
|----------------------------------------------------------------------------------------------------|---------------------|--------------------|----------------------|----------------|------------------|----------------------------|--------|
| 建築板山大安治理使用部(ひけっ)                                                                                                | D - 第达式             | 关型                 | 100                  | 准备值            | 和巴拉              | 注释                         | B      |
| SCRONICO J RESEARCH AND AND AND AND AND AND AND AND AND AND                                                     | + OUTPUTO           | BYTE               | 255                  |                | 96Q*             |                            |        |
| A 20 1/0                                                                                                    | OUTPUT1             | BYTE               | 255                  |                | %Q*              |                            |        |
| ▲ Till Devices                                                                                                  | ♦ OUTPUT2           | BYTE               | 255                  |                | %Q*              |                            |        |
| <ul> <li>Device 3 (EtherCAT)</li> </ul>                                                                         | OUTPUT3             | BYTE               | 255                  |                | %Q*              |                            |        |
| image                                                                                                    | OUTPUT4             | BYTE               | 255                  |                | %Q*              |                            |        |
| h Specific                                                                                                    | OUTPUTS             | BYTE               | 255                  |                | %Q*              |                            |        |
| h hourt                                                                                                    |                     |                    |                      |                |                  |                            |        |
| h Dutouts                                                                                                    |                     |                    |                      | . <del>.</del> |                  |                            |        |
| h interfaces                                                                                                    | 1 @ OUTPUTO[255]    | 255,               |                      |                |                  |                            |        |
| P minocrata                                                                                                    | 2 @ OUTPUT1 255 :*  | 255;               |                      |                |                  |                            |        |
| Box 1 (CTEU-ECT)                                                                                                | 3 © OUTPUT2 288 1*  | 2551               |                      |                |                  |                            |        |
| TxPDO 1A00                                                                                                    | 6 © OUTPUT3[255] 1= | 2551               |                      |                |                  |                            |        |
| 4 Rv200 1600                                                                                                    | 5 @ OUTPUT4 255 :=  | 255;               |                      |                |                  |                            |        |
| The second second second second second second second second second second second second second second second se | 6 © OUTPUT5 255] 1= | 255 FETURN         |                      |                |                  |                            |        |
| T Byte Out (0)                                                                                                  |                     |                    |                      |                |                  |                            | 100 84 |
| 1 Byte Out (2)                                                                                                  | 建深列曲                |                    |                      |                |                  |                            |        |
| 1 Byte Out (3)                                                                                                  | 整个解决方案              | 🔕 镭梁 0 🔺           | 警告0 0 満息7            | Clear 生 🛙      | E + IntelliSense | <ul> <li>搜索值误列表</li> </ul> | P.     |
| 1 Byte Out (4)                                                                                                  | 3649                |                    |                      | 项              | 8                | 文件                         | 行      |
| P 1 Byte Out (5)                                                                                                | generate boot inf   | ormation           |                      | TE             | ST               | PLC.TEST                   | 0      |
| - Teyte Cor(0)                                                                                                  | Generate TMC inf    | ormation           |                      |                |                  |                            | 0      |
| h info@ata                                                                                                    | Ruild complete      | 0 errors 0 warning | s : marks for downly | Iber           |                  |                            | 0      |
| r moundle                                                                                                    | Build Complete      | V STORA O WATTERN  |                      | CONTRACT (     |                  |                            | ~      |
| A The Adaptalant                                                                                                | O to a set of the   | a second and       |                      |                |                  |                            | 0      |

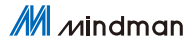

## 9. CC-Link IEFB Communication Configuration

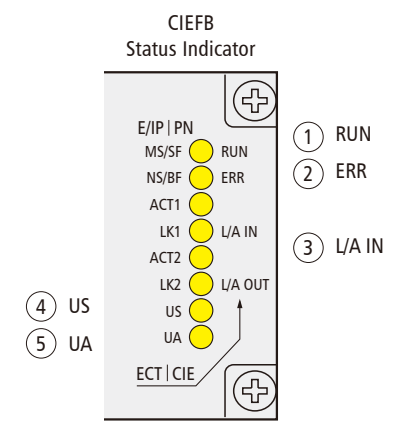

## 9.1 LED display and setting

|  | No.       | Code      |              | Display                     | Function                                       |
|--|-----------|-----------|--------------|-----------------------------|------------------------------------------------|
|  |           |           | Shut down    | The module is not connected |                                                |
|  | 1         |           |              | Flashing 2.5HZ              | The module is not connected                    |
|  | I KUN     | Green     | Flashing 1HZ | The module is not connected |                                                |
|  |           |           |              | Always on                   | Operation: The device is in operational status |
|  | 2 ERR Rec |           | Ded          | Shut down                   | The module is functioning properly             |
|  |           |           | Reu          | Always on                   | Communication error                            |
|  |           |           |              | Always on                   | Connected but not communicating                |
|  | 3         | L/A<br>IN | Green        | Flashing                    | The module is functioning properly             |
|  |           |           |              | Shut down                   | Not connected                                  |
|  | Gre       |           | Green        | Always on                   | Input voltage is normal                        |
|  | 4         | 05        | Red          | Flashing                    | Low input voltage (<18V)                       |
|  |           |           | Green        | Always on                   | The output voltage is normal                   |
|  | 5         | UA        | Ded          | Flashing                    | Low output voltage (<18V)                      |
|  |           |           | кеа          | Always on                   | No output voltage (<11V)                       |

Mindman

## 9.2 Integrated in mitsubishi FX5U

Here, you will see an example of how to integrate this module into GX Works3, taking FX5U PLC as an example:

9.2.1. Adding configuration files

Open software (without creating a new project) > Tool > Configuration file management > Login

| 诊断(D) | 工具 | (T) 酸口(W) 秘助(H)                                                                                                    |               |
|-------|----|----------------------------------------------------------------------------------------------------|---------------|
|       |    | 伊藤市(*)     伊那位置(5)…     参数检查(C)…     参数检查(C)…     全局标道的方配软元件检查(D)…     记录设置工具(U)…     可计型或取加能(A)…     概決工具一流(T)…     磁力振一流(L)…     减速加速(A)…     域路加速(A)…     域路加速(A)…     域路加速(A)…     域路加速(A)…     或市均支援功能(C)…     或面体更新的能(A)…     或面体更新的能(A)…     或面体更新的能(A)…     或面体更新的能(A)…     或面体更新的能(A)…     或面体更新的能(A)…     或面体更新的能(A)…     或面体更新的能(A)…     或面体更新的能(A)…     或面体更新的能(A)…     或面体更新的能(A)…     或面体更新的能(A)…     或面体更新的能(A)…     或面体更优美的能(A)…     或面体更优美的能(A)…      或面体更优美的能(A)…     或面体更优美的能(A)…     或面体更优美的能(A)…     或面体更优美的能(A)…     或面体更优美的能(A)…     或面体更优美的能(A)…     或面体更优美的能(A)…     或面体更优美的能(A)…     或面体更优美的能(A)…     或面体更优美的能(A)…     或面体更优美的能(A)…     或面体更优美的能(A)…     或面体更优美的能(A)…     或面体更优美的能(A)…     或面体更优美的能(A)…     或面体更优美的能(A)…     或面能更优美的能(A)…     或面体更优美的能(A)…     载     载 | *2183,810.0.1 |
|       |    | 配置文件管理(P)                                                                                                    | 登录(R)         |
|       | \$ | 样本库登录(S)<br>FB届性管理(高线)(F)<br>快速键(K)<br>选项(O)                                                                                                    | 加加中心(レ)       |

Select the appropriate CSPP configuration file > Login

|                  | -            |                          |                |      |
|------------------|--------------|--------------------------|----------------|------|
| 查找范围(I)          | 多协议阀田        | amfiit                   | - 🗕 🖻 🖛        |      |
| -                | 名称           | ^                        | 修改日期           |      |
| 快速访问             | 0x3656       |                          | 2021/8/12 10:1 | 3    |
|                  | 0x3656_M     | VE2-CCL_1.0.0_en.cspp    | 2021/8/11 13:3 | 0    |
| <b>4</b> 75      |              |                          |                |      |
| 黒山               |              |                          |                |      |
| -                |              |                          |                |      |
| 库                |              |                          |                |      |
|                  |              |                          |                |      |
| 此中,脑             |              |                          |                |      |
| and the states   |              |                          |                |      |
|                  |              |                          |                |      |
| <b>学</b><br>网络   |              |                          |                |      |
| <b>《</b> 》<br>网络 |              |                          |                |      |
| <b>●</b><br>网络   | <            |                          | _              |      |
| <b>学</b><br>网络   | <<br>文件名(M): | 0x3656_MVE2-CCL_1.0.0_en | <u>₹</u>       | 录(R) |

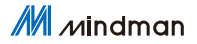

#### 9.2.2. New project file

Project > New > Select series and model > Confirm

| 系列(S)   | 📰 FX5CPU | ~ |
|---------|----------|---|
| 机型(T)   | 🕮 FX5U   | ~ |
| 运行模式(M) |          | Ŷ |
| 程序语言(G) | 🙀 梯形图    | ~ |

#### 9.2.3. Basic configuration

Parameters > Module parameters > EtherNet port > Set IP according to project requirements

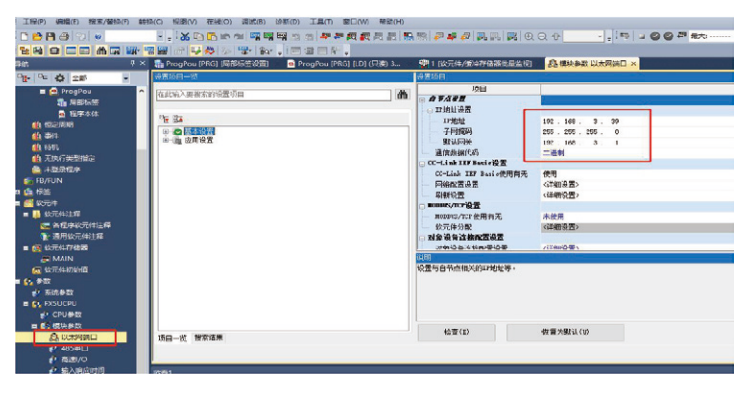

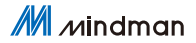

#### Setup using CC-Link IEF Basic

| Elestinive)<br>- (Y-1 isk TIV Resis 전문 | -20    |  |
|----------------------------------------|--------|--|
| - CC-Link IIF Basie使用有无                | 使用     |  |
| ANERE                                  | (祥織)置) |  |
| - 刷新设置                                 | (详细设置) |  |
| - 1018/5/17건문                          |        |  |

Network configuration settings > Double click for detailed settings > Automatic detection of connected devices

| C   | C-Link IEF Ba<br>CC-Link IEF<br><i>网络配置设置</i><br>刷新设置 | <b>sic设置</b><br>Basic使 | 用有无                   | 使用<br><详细设置<br><详细设置                    | ><br>>                         |                        |                   |                                              |
|-----|-------------------------------------------------------|------------------------|-----------------------|-----------------------------------------|--------------------------------|------------------------|-------------------|----------------------------------------------|
| 800 | C-Link IEF Basic配置                                    |                        |                       |                                         |                                |                        |                   | - D X                                        |
| cc. | Link IEF Basic配置(I) 編編(<br>注接设备的自动检测                  | E) 视期(V) 取             | 満设置井关闭(A)<br>(純非扫描)の景 | 反映设置并关闭(R)                              |                                |                        |                   |                                              |
| ×   | <                                                     | <b>站号</b><br>0         | 36典型<br>主地            | 加小田会置<br>古殿<br>連接会會的自动地<br>正在山村道勝段<br>3 | 起始 (結束<br>(約<br>員的自动/位例)<br>(% | 38+/1971设置<br>凸前 配始 结束 | <u>網</u> ¥+.<br>> | 2.1 年 日本 日本 日本 日本 日本 日本 日本 日本 日本 日本 日本 日本 日本 |
| 本站  | 0<br>接行款:0<br>款:0                                     |                        |                       |                                         |                                |                        | ,                 |                                              |

The connection shown in the figure below is successful

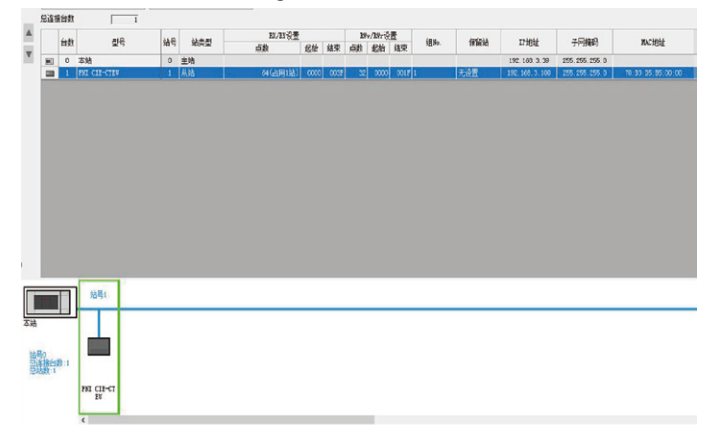

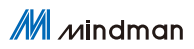

9.2.4. Configure the starting address

Refresh Settings > Double-click Detailed Settings

| 使用     |
|--------|
| 〈详细设置〉 |
| 〈详细设置〉 |
|        |

Specify the software component name and starting address

|                                       |          | KEAH                 |         |                      |                                   |                 |                                                                                                    |        |                |         |      |                                         |
|---------------------------------------|----------|----------------------|---------|----------------------|-----------------------------------|-----------------|----------------------------------------------------------------------------------------------------|--------|----------------|---------|------|-----------------------------------------|
| 在此能入费被求的装置项目                          | <u>A</u> |                      |         |                      |                                   |                 |                                                                                                    |        |                |         |      |                                         |
| 9e 9r                                 |          |                      | 能物6     | ļ                    |                                   | -               |                                                                                                    | cri    | 创              | _       |      |                                         |
| 0. A X+20                             |          | 载元件名                 | 点款      | 認治                   | 线束                                |                 | 制計目标                                                                                                    | 收元件名   | 颜              | 影響      | 缩束   |                                         |
|                                       |          | E.                   | 64      | 00000                | 00037                             | +               | 織別√                                                                                                    | ) v    | 4              | 4       | 1    |                                         |
| - O OC-Link HF Basicht                |          | Ri.                  | 61      | 00000                | 00037                             | +               | 指定数元/~                                                                                                    | ) v    | 4              | 0       | 3    |                                         |
|                                       |          | khr                  | 32      | 00000                | 00017                             |                 | 指定於元」~                                                                                                    | 0 V    | 32             | 8       | 39   |                                         |
| ····································· |          | RW                   | 32      | 00000                | 00017                             |                 | 推測的ゴー                                                                                                    | 3 v    | 32             | 40      | n    |                                         |
|                                       |          |                      |         |                      |                                   |                 |                                                                                                    |        |                |         |      |                                         |
|                                       |          |                      |         |                      |                                   |                 |                                                                                                    |        |                |         |      |                                         |
|                                       |          |                      |         |                      |                                   |                 |                                                                                                    |        |                |         |      |                                         |
|                                       |          |                      |         |                      |                                   |                 |                                                                                                    |        |                |         |      |                                         |
|                                       |          | 调                    |         |                      |                                   |                 |                                                                                                    |        |                |         |      |                                         |
|                                       |          | CONTRACTOR OF A DECK |         |                      |                                   |                 |                                                                                                    |        |                |         |      |                                         |
|                                       |          | 翻题                   | 行网络     | 訪進                   | EL/EL/EN                          | c/Stel          | 印度元件月                                                                                                    | ikat.s | 件有书题           | . 9.72  | 期高行  | \$)···································· |
|                                       |          | 新。<br>記              |         | 版的                   | 10/11/19/<br>Hasidh               |                 | 1000元件目<br>400月第4日前                                                                                                    | 的關鍵    | (1 <b>8</b> 72 | . 9.712 | 調高合い | 苦)·邱雯拔行进。                               |
|                                       |          |                      |         | 版制                   | isi, fizi, fisi,<br>Fil nazi diği | /加州             | 和成元件信                                                                                                    |        | (#####         | . Off   | 加高作品 | 8) 兩部規模是。                               |
|                                       |          |                      |         | 抗性                   | 81/67/194<br>Hani dij             | /34/H           | 和111款元件 (月<br>11月9日 新聞)<br>11月9日 新聞)<br>11月95<br>11月95<br>111195<br>111195<br>111195<br>1111195<br>1111111111 |        | 件符件名           | . One   | 加高作品 | 2.除意想Sie-                               |
|                                       |          |                      | Ling II | <b>校元件</b> 1<br>東城内有 | is/it/in/<br>Haidj                | (加)H<br>業務      |                                                                                                    |        | )件研究部          | - 972   | 開幕作業 | 影響意時後。                                  |
| 19—5、 雅宇道道                            |          |                      | Ling II | ₿元性(<br>戦場内病         | 10 / 17 / 1944<br>20 wil dd j     | (200-15)<br>、電影 |                                                                                                    |        | <b>计符</b> 书名   | . Q.M.  | 加马尔  | 5.废查以记。                                 |

Soft component/buffer storage batch monitoring - Setting D0, D1, D2 (corresponding to RY output data) to 1, all 48 coils can be seen as output

| MELSOFT GX Works3 (工程未设置) -                         | [1 [款元件/頒中存付 | 構設   | <b>建造</b> | <u>ال</u> ا ل | 视执  | 6 <b>m</b> |     |      |     |             |       |    |      |     |             |      |        |                  |         |           |
|-----------------------------------------------------|--------------|------|-----------|---------------|-----|------------|-----|------|-----|-------------|-------|----|------|-----|-------------|------|--------|------------------|---------|-----------|
| 工程(P) 編攝(E) 搜索/替换(F) 转                              | 黄(C) 视图(V) 在 | 鐵(0) | 调         | 武(8)          | ) 计 | #F(D       | ) : |      | n 1 | <u>ê</u> [] | (W)   | 糖  | b(H) |     |             |      |        |                  |         |           |
| 1 12 11 11 11 11 11 11 11 11 11 11 11 11            |              |      |           |               |     |            |     |      |     |             |       |    |      |     |             |      |        |                  |         |           |
| 128 2 CC 최대왕 2월 8 무성 3 및 14 . (5 2 C ) .            |              |      |           |               |     |            |     |      |     |             |       |    |      |     |             |      |        |                  |         |           |
| 140- (gr atr ()) - () - () - () - () - () - () - () |              |      |           |               |     |            |     |      |     |             |       |    |      |     |             |      |        |                  |         |           |
| B¢t P×                                              | nogPou (PRG  | ) (尾 | arkija    | i di          | 0   | •          | Pro | gPou | (PR | 6) (L       | .D) 监 | 视热 | б.,  | é   | <b>I</b> MA | IN ( | \$07.P | 井存磁器] 副1(欧元件/原中存 | 諸蘇北臺塗視× | 铁参数 以太同論日 |
| · · · · · · · · · · · · · · · · · · ·               | ④教示性な(I)     |      | 00        |               |     |            |     |      |     | Л           |       |    |      |     |             |      | 32-02  | あけ(1) 〇 仲田       |         |           |
| 🔳 🙋 ProgPou 🛛 🔨                                     | Coordination |      |           |               |     | _          | _   | _    | -   | -           |       |    |      |     |             |      | 14.32  | #(IT) (2) ET     |         |           |
| <b>建</b> 局部标签                                       | ○ 缓冲存储器 0    | g)   | 響         | 模块            |     |            |     |      |     | 0           | 16进制  | 0  | 地址   | (A) |             |      |        | → 10进制 ~ 监视律     | 止(S)    |           |
| ● 程序本体                                              |              |      | \$(1      | 0             |     |            |     |      |     |             |       |    |      |     |             |      |        |                  |         |           |
| 他國定國期                                               | 软元件名         | F    | Е         | D             | С   | В          | A   | 9    | 8   | 7           | 6     | 5  | 4    | 3   | 2           | 1    | 0      | 当前值              | 字符串     |           |
|                                                     | D0           | 1    | 1         | 1             | 1   | 1          | 1   | 1    | 1   | 1           | 1     | 1  | 1    | 1   | 1           | 1    | 1      | -1               | 00      |           |
| (1) 行机                                              | D1           |      |           |               |     |            |     |      |     |             |       |    |      |     |             |      |        | -1               | 0       |           |
| 1. 大型公理序                                            | D2           |      |           |               |     |            |     |      |     |             |       |    |      |     |             |      | 1      | -1               | 0       |           |
| 👩 FB/FUN                                            | D3           | 0    | 0         | 0             | 0   | 0          | 0   | 0    | 0   | 0           | 0     | 0  | 0    | 0   | 0           | 0    | 0      | 0                |         |           |
| a 🔓 标签                                              | D4           | 0    | 0         | 0             | 0   | 0          | 0   | 0    | 0   | 0           | 0     | 0  | 0    | 0   | 0           | 0    | 0      | 0                |         |           |
| 自 📶 欽元件                                             | 0.5          | 0    |           | -             |     | •          |     |      |     | 0           |       |    |      |     | •           | •    | 0      |                  |         |           |

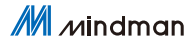

## 10. Domain Change

In EtherNet/IP or CIEFB mode, it is necessary to change the default domain. For example, in EtherNet/IP mode, the default domain is 192.168.1.XXX, while in CIEFB mode, it is 192.168.3.XXX. The difference between the two protocols lies in their default domain settings.

## 10.1 Open configuration software

Open the configuration software MVE2Tool.exe.

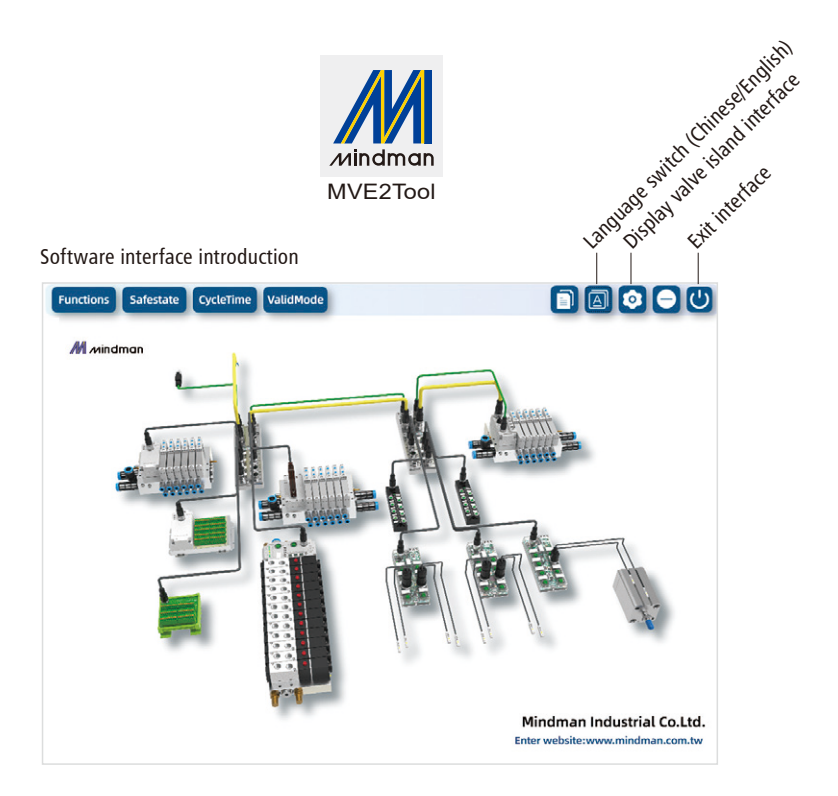

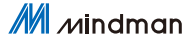

### 10.2 Set IP

In EtherNet/IP mode: Set the DIP switch to 001, and the valve terminal address to 192.168.1.1 (Using EtherNet/IP as an example, the default domain for CIEFB is different). In CIEFB mode: Set the DIP switch to 501, and the valve terminal address to 192.168.3.1.

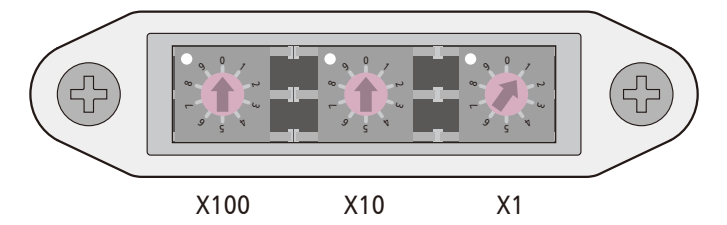

Set the network card and valve terminal in the same domain. The computer IP address is configured as follows:

 • The computer IP address is configured as follows (S)

 IP Address (I):

 192.168.1.200

 Subnet Mask (U):

 255.255.255.0

 Default Gateway (D):

 192.168.1.1

Mindman

## 10.3 Connect the valve terminal

Please proceed with the valve island connection steps.

| Functions Safestate CycleTime ValidMode                                                                                                    |                                                        |
|----------------------------------------------------------------------------------------------------|--------------------------------------------------------|
| All Avindman                                                                                                    |                                                        |
|                                                                                                    |                                                        |
| NetCard                                                                                                    | 0                                                      |
| Mactoria 107 169 1 1                                                                                                    | 73                                                     |
|                                                                                                    |                                                        |
| ហ្ Connect                                                                                                    | 1                                                      |
| and the second second se | V1.0                                                   |
| Mi<br>Enter                                                                                                    | ndman Industrial Co.Ltd.<br>website:www.mindman.com.tw |

Click on the main window (enter the initial interface of the software) "Display Valve Manifold Interface", select the corresponding network card, fill in the correct valve terminal IP, and click "Connect". After the software prompts the successful connection, it will automatically switch to the function interface.

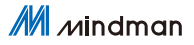

10.4 Write new address

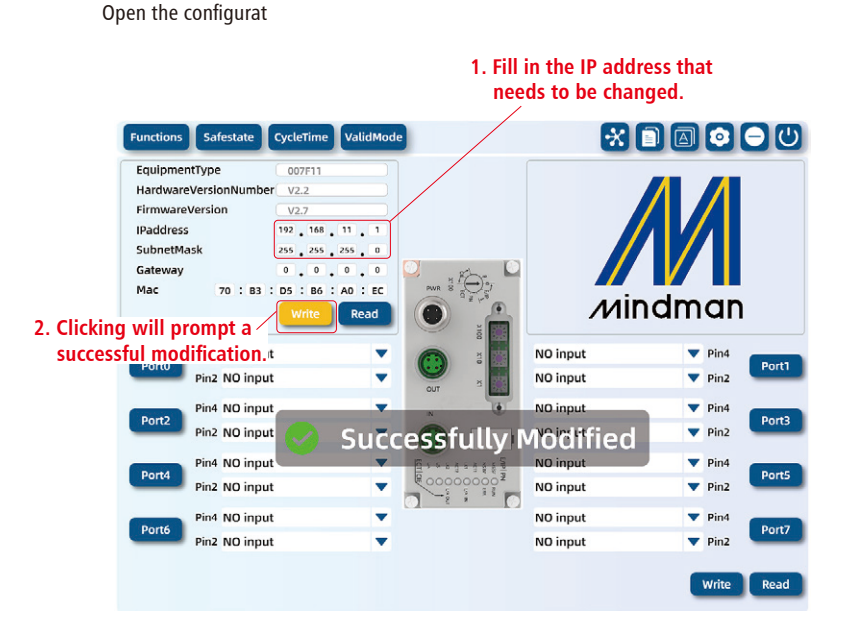

#### Attention:

After successfully modifying, the valve terminal needs to be powered off. Then, use the DIP switch to modify the last digit of the valve terminal's IP address.

After modification, please annotate the new domain location on the identification board (Only applicable to two communication protocols: EtherNet/IP and CIEFB; PROFINET and EtherCAT do not require modification through this software.)

M Mindman

## MEMO

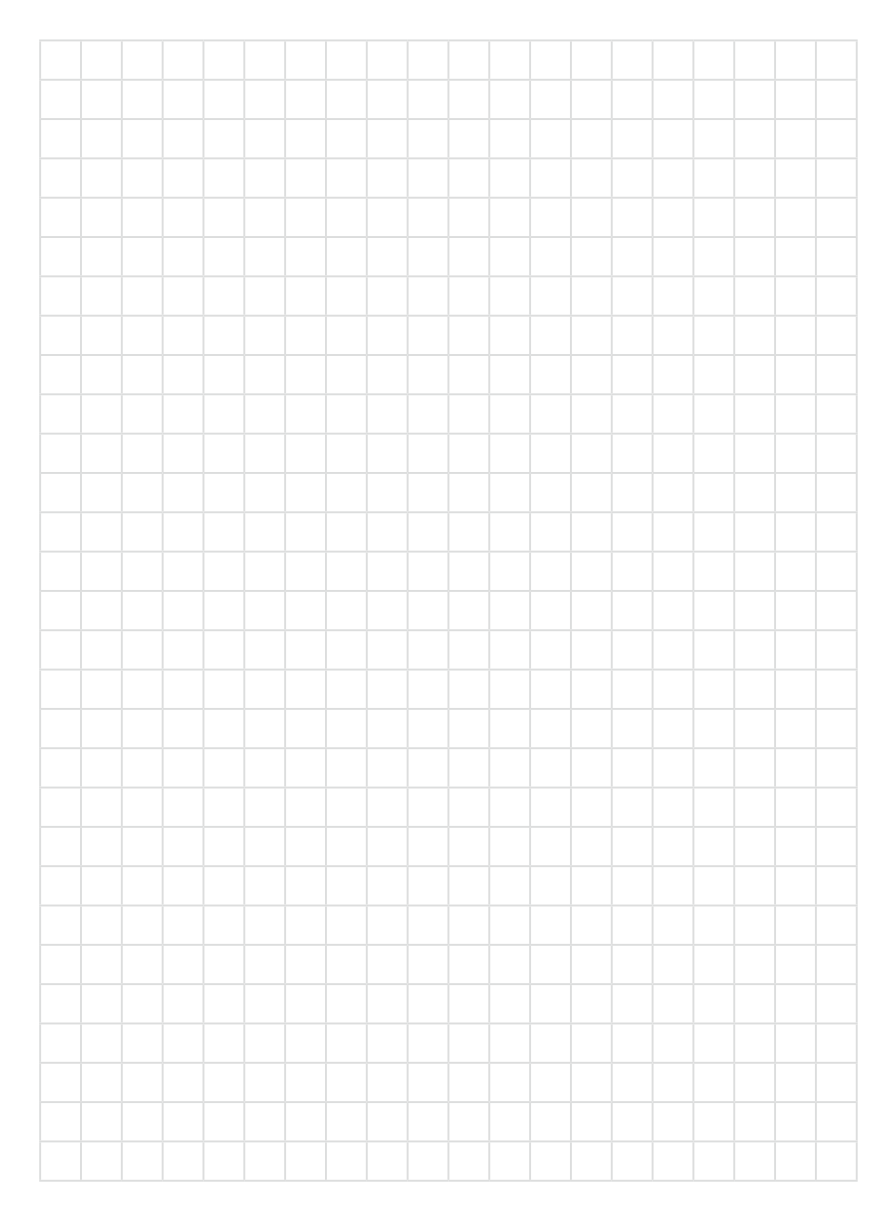

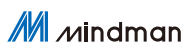

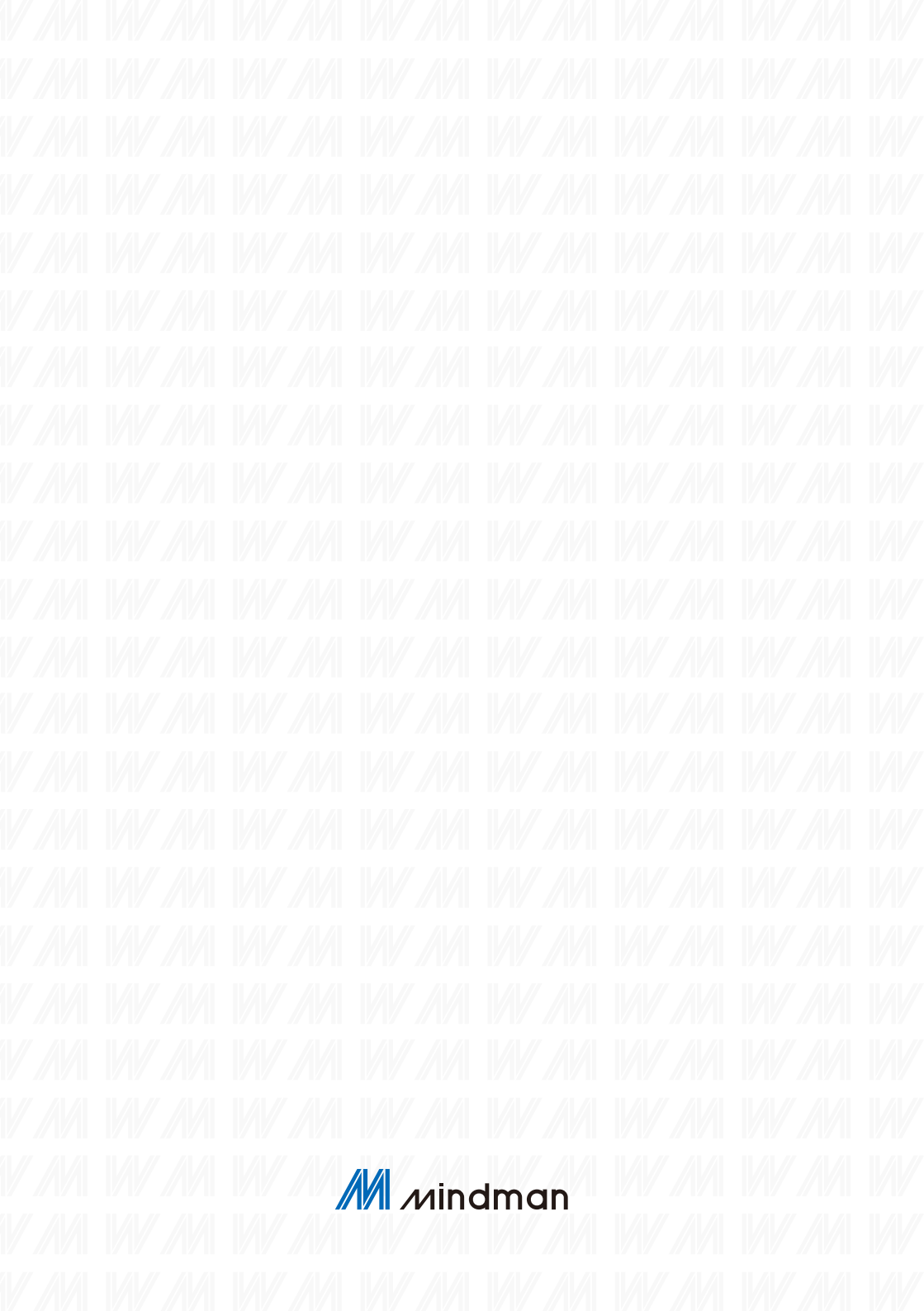